# MIS2000 Desktop Application Guide

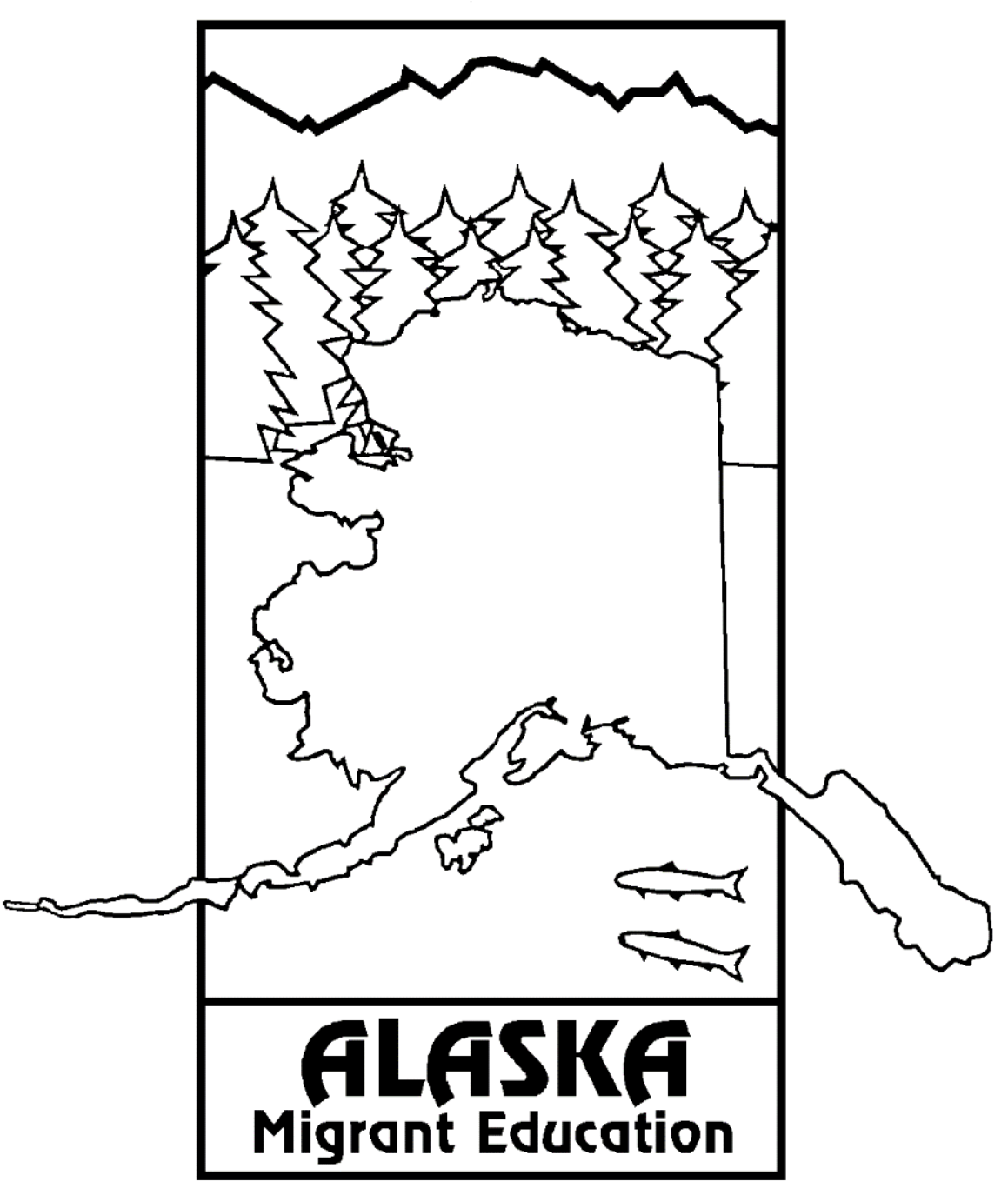

Alaska Department of Education & Early Development

# Contents

| About this Guide                                                        | 3  |
|-------------------------------------------------------------------------|----|
| Desktop-Based RMs Guide to the Desktop App                              | 4  |
| Assurance Agreement                                                     | 4  |
| Navigating the Desktop App                                              | 5  |
| General Desktop App Page Layout                                         | 5  |
| Desktop App First Steps                                                 | 6  |
| Desktop App Basics                                                      |    |
| Pulling Reports in the Desktop App                                      | 36 |
| How to Save a Snap Report                                               |    |
| COEs in the Desktop App - Validating, Entering, Rejecting, and Updating |    |
| Validating COEs Entered through the Alaska Migrant Web System           |    |
| Rejecting a COE in the Desktop App                                      |    |
| Entering a COE in the Desktop App                                       |    |
| Updating and Correcting Rejected COEs                                   |    |
| COE Status Guide – Desktop App                                          |    |
| ARCs in the Desktop App – Entering and Submitting                       | 50 |
| Entering an Annual Recertification of No New Moves (ARC)                |    |
| Desktop App Tips and Traps                                              | 51 |
| Tips                                                                    | 51 |
| Traps                                                                   | 51 |
| Errors and Warnings                                                     | 51 |
|                                                                         |    |

# About this Guide

This supplement has been created to provide records managers with resources related to using the MIS2000 Desktop Application (Desktop App). This guide only contains instructions for Desktop App-specific processes. This guide will not be updated as the Alaska Migrant Education Program transitions away from the Desktop App, and the Desktop App itself will no longer receive updates to functionality. For information about records managers' duties, responsibilities, roles, the <u>Alaska Migrant Web System</u>, etc. please see the current year *Records Manager Guide*, which can be found on the <u>Alaska Department of Education & Early Development's Title I-C webpage</u> (navigate to the "Identification & Recruitment" tab). Web-based records managers can disregard this guide.

# Desktop-Based RMs Guide to the Desktop App

This guide is specifically designed for records managers who choose to be desktop-based. Desktop-based records managers also need to familiarize themselves with the <u>Alaska Migrant Web System</u>. Information on the Web System can be found in the current *Records Manager Guide*, which contains basic information that all records managers should know, including logging in, basic navigation, and more. Some tasks must be done through the Web System, even for desktop-based users. Additionally, recruiters working with desktop-based records managers will still be able to complete some tasks in the Web System, so it is important for all records managers to have a basic understanding of, and familiarity with, the Web System.

The Desktop App is completely optional for web-based records managers. Web-based records managers may choose to read this guide if they decide to keep the Desktop App for data viewing purposes (these users will be able to run reports, and have view-only privileges), or to gain a better understanding of the Desktop App. However, the information contained is not crucial for web-based records managers to fulfill their roles and responsibilities.

# **Assurance Agreement**

MIS2000 is the database used for the Alaska Migrant Education Program. All information regarding enrollment and withdrawal dates, supplemental program information and family contact information is contained in MIS2000.

Users agree:

- To safeguard the security of any password provided to you by system administrators.
- Not to share the system access you have been given.
- That you will not perform actions on Alaska Department of Education & Early Development Information Technology resources which are inconsistent with the spirit of this agreement, violate any State or Federal law or result in system instability.
- That any computer you will use to access the Migrant Education Program Student Database is protected by Anti-Virus with current updates and is free of any malicious code or applications (E.G., virus, Trojans, worms, key loggers, back doors, etc).
- If the computer you use is a laptop, the laptop will have encryption software installed.

# Navigating the Desktop App

## **General Desktop App Page Layout**

Each page in Desktop App has the same major components to help users orient themselves and navigate through the system.

|                 | 4                                                                                                    |                                                |
|-----------------|----------------------------------------------------------------------------------------------------|------------------------------------------------|
| N               | S MIS 2000 - AK0-4                                                                                                    | Close Program ×                                |
|                 | Record Procedures Reports Preferences Go View Help                                                                                          |                                                |
| View            | Student Data<br>Search Student<br>Search Student<br>Designated Graduation School<br>Termination<br>Term Date Grade<br>Created:<br>Modified: | Student IDs                                    |
| Tab within View | School History Created: 11/9/2018 11:47:03 AM Modified: 12/6/2018 12:08:07 PM School Name QAD* Residence Date Res Ver Date Funding Dat      | * Denotes read only COE data<br>te School Year |
|                 | Enrolment Date Withdrawal Date Type Grade Type Date EL IEP Imm AvailMed Aler                                                                | t OOS Trans Schi Yr Move Cont Svcs             |
|                 | Elgibility Approved Date Inelgible Because School History Updates                                                                           |                                                |
|                 | QADDate Res Date Enrol Date Withdraw Date Grade COE ID District Name                                                                        | Facility Name A                                |
|                 |                                                                                                    |                                                |
|                 | <                                                                                                    | >                                              |
| Tab Navigation  | School History Priority for Srvc Supplemental Credit Accrual Tests                                                                          |                                                |
|                 | You have Drat                                                                                                    | ft COEs awaiting your approval.                |

**Close Program** – The user has the ability to close the program by clicking on the X button in the upper right corner of the screen.

**Menu Bar** – The user has access to the **MENU BAR** at the top of the screen. The **MENU BAR** allows the user to carry out several of the processes described in this manual (i.e., check for upgrades, pull Snap reports, change views).

**View** – There are three main parts to the Desktop App: **STUDENT DATA** view, **COE DATA** view, and **COE DRAFTS** view. The upper left side of each screen will inform users of which **VIEW** they are in.

**Tab within View** – Each **VIEW** has several **TABS** within it. On the left side of the screen, below the horizontal gray line that separates the top portion of the page from the bottom, is where users can determine which **TAB** they are viewing.

• Note: Information displayed above the horizontal gray line that separates the top portion of the page from the bottom remains the same when moving between TABS; however, this information changes when the user navigates to a different VIEW.

**Tab Navigation** – At the bottom of the screen, users can navigate between **TABS** within a specific **VIEW**. This is done by clicking on the button that correlates with the **TAB** the user wants to navigate to.

N.

# **Desktop App First Steps**

#### Getting Ready for the New School Year

As soon as records managers return to their districts after fall training, they should do the following:

- 1. log on to the computer that houses MIS2000 Desktop App and open the MIS2000 app,
- 2. run the check for upgrades, and
- 3. run the upload changes (even if there is no current information to upload).

Records managers should complete these first steps within two weeks of attending training. This is very important. Records managers need to make sure they are able to complete uploads and check for upgrades. If these procedures are not completed successfully, the database may not allow records managers to upload COEs to the Migrant Education Office (MEO); this will delay eligibility determinations for children.

#### Opening and Closing the Database

#### Opening

Double click on the MIS2000 icon on the desktop or open the program from the Start Menu. The last screen worked on in the Desktop App will appear. Users are defaulted into all caps, for typing, upon opening Desktop App. However, districts have the flexibility to enter data in all capital letters or using standard capitalization conventions.

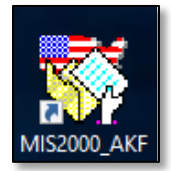

#### Closing

Close the program by clicking on the X button in the upper right corner of the screen. The X button will turn red when the user hovers over it.

| 🀯 MIS 2000 - AKO-                                                 | -4 C                                                                                                    | ose Program |
|-------------------------------------------------------------------|----------------------------------------------------------------------------------------------------|-------------|
| Record Procedure                                                  | es Reports Preferences Go View Help                                                                                                    |             |
| Student Data                                                      | Edt Name     Age Ver     Race     Alg 1 Ind.       Sex     Britidate     Age Ver     Age Ver       Designated Graduation School     Graduation HSE Date - Indicator                                                                                                    | AK State ID |
|                                                                   | Modified:                                                                                                    |             |
| School Histo<br>School Name<br>Enrolment Date Withd<br>Eligbility | AD* Residence Date Res Ver Date Funding Date School Year     Adv     Residence Date Res Ver Date Funding Date School Year     Residence Date Res Ver Date Funding Date School Year     Residence Date Res Ver Date Funding Date School Year     Residence Date Res Ver Date Funding Date School Year     Residence Date Res Ver Date Funding Date School Year     Residence Date Res Ver Date Funding Date School Year     Residence Date Res Ver Date Funding Date School Year     Residence Date Res Ver Date Funding Date School Year     Residence Date Res Ver Date Funding Date School Year     Residence Date Res Ver Date Funding Date School Year     Residence Date Res Ver Date Funding Date School Year     Residence Date Res Ver Date Funding Date School Year     Residence Date Res Ver Date Funding Date School Year     Residence Date Res Ver Date Funding Date School Year     Res Ver Date Funding Date School Year     Res Ver Date Res Ver Date R | ~           |
| New SH Line +                                                     |                                                                                                    | ×           |
|                                                                   |                                                                                                    | ~           |
| <                                                                 |                                                                                                    | >           |
| School History                                                    | Priority for Srvc Supplemental Credit Accrual Tests                                                                                                    |             |
|                                                                   | You have Draft COEs awaiting your approval.                                                                                                    |             |

#### Upload Changes

The Alaska migrant database is hosted through MS/EdD on the aws.gov cloud. For COEs to be reviewed and approved by the MEO, they must first be uploaded from the district database to the main State database. To UPLOAD CHANGES, follow the procedure below.

A successful UPLOAD CHANGES must be completed prior to entering COEs for the new school year. The first time an UPLOAD CHANGES is completed at the beginning of the school year (after 8/1), the COE School Year in MIS2000 is updated to the current year.

It is important to note that when users run an UPLOAD CHANGES, the MIS2000 System will automatically run a CHECK FOR UPGRADES first. Only after this check has been completed, can the upload begin. Refer to page 8 for information on <u>Check of Upgrades</u>.

1. Go to the **PROCEDURES** drop-down menu and select **UPLOAD CHANGES**. The updates status window will appear.

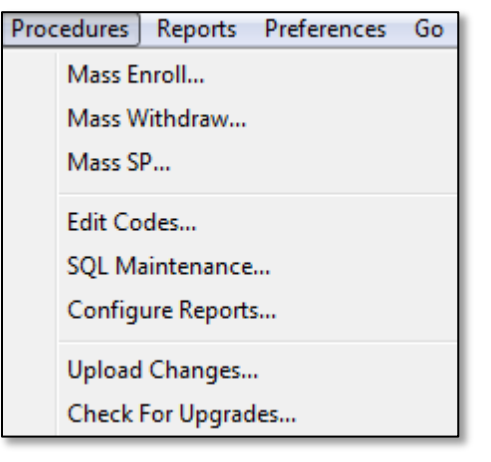

2. The **CHECK FOR UPDATES** dialog box will be displayed. Once the check is complete, another dialog box will allow the user to move forward with the upload process by clicking the **OK** button.

| MIS 2000                                     | 23 |
|----------------------------------------------|----|
| There are no updates available at this time. |    |
|                                              | ОК |

3. Select **BEGIN UPLOAD** from the upload status box.

| Upload Status      |                            |
|--------------------|----------------------------|
| Begin Upload Close | Save Results Print Results |

- 4. When the upload process has finished, one of two messages will appear.
  - If successful, the following message will appear: YOUR UPLOAD HAS COMPLETED SUCCESSFULLY.
  - If unsuccessful, a status report and error message will appear. When this occurs, please take a screen shot of the error message and email to the MEO. See current *Records Manager Guide* for MEO contact information.

#### Check for Upgrades

It is important to run the CHECK FOR UPGRADES at the start of the recruiting season and periodically throughout the year. It is important to note that when users run an Upload Changes, as listed on page 7, the MIS2000 System will automatically complete a CHECK FOR UPGRADES first. Only after this check has been successfully completed can the upload begin.

To check for upgrades, follow the procedures below.

1. Go to the **PROCEDURES** drop-down menu and select **CHECK FOR UPGRADES**.

| Proc | edures Reports Preferences | Go |
|------|----------------------------|----|
|      | Mass Enroll                |    |
|      | Mass Withdraw              |    |
|      | Mass SP                    |    |
|      | Edit Codes                 |    |
|      | SQL Maintenance            |    |
|      | Configure Reports          |    |
|      | Upload Changes             |    |
|      | Check For Upgrades         |    |

2. The **CHECKING FOR UPDATES** dialog box is displayed.

| MIS 2000 is Checking for Updates | 23     |
|----------------------------------|--------|
| Updates Available                |        |
|                                  | Cancel |
|                                  |        |
|                                  |        |
|                                  |        |
|                                  |        |
|                                  |        |
| Connecting To Server             |        |

3. When the updates process has finished, one of three messages will appear:

| Message                 | Updates Outcome                    | Action Required                |
|-------------------------|------------------------------------|--------------------------------|
| Updates Completed       | Check For Upgrades was successful. | N/A                            |
| There are no updates    | Check for Upgrades was successful, | N/A                            |
| available at this time. | but there were not updates.        |                                |
| Failed to connect to    | Check for Upgrades was             | Take a screenshot of any error |
| server.                 | unsuccessful.                      | message and email to the MEO.  |

#### Unable to Connect

Below is a quick fix to the UNABLE TO CONNECT TO SERVER error message. Please try the procedure below, first. If still unable to connect, contact the MEO. See current *Records Manager Guide* for MEO Contact Information.

- 1. Click on the **PROCEDURES** drop-down menu in the top left of the Desktop App.
- 2. Click on EDIT CODES. A box will appear.

| Procedures | Reports       | Pref |  |  |
|------------|---------------|------|--|--|
| Mass E     | nroll         |      |  |  |
| Mass W     | Mass Withdraw |      |  |  |
| Mass S     | Mass SP       |      |  |  |
| Edit Co    | des           |      |  |  |
| SQL Ma     | aintenance    |      |  |  |

- 3. Click on the **SELECT CODE TABLE** drop-down menu.
- 4. Select ADDRESS BOOK.
- 5. The following table with these headings and data is shown:
  - DOMID AK
  - **IPADDRESS** ak.msedd.com.
    - If numbers appear under IPADDRESS, erase them and enter ak.msedd.com.
  - **PORT** 5000.

| Code Table Edit                |       |              |      |                 |
|--------------------------------|-------|--------------|------|-----------------|
| Select Code Table Address Book |       |              | ~    | Close           |
|                                |       |              |      |                 |
| Auto Uppercase                 | DomID |              |      |                 |
| Select Index Ke                | у     |              |      | Find            |
| ~                              |       |              |      |                 |
|                                |       |              |      |                 |
|                                |       |              |      |                 |
|                                |       |              |      |                 |
|                                |       |              |      |                 |
|                                |       |              |      |                 |
| + X                            |       |              |      |                 |
| DomID RAS Connection Item      |       | IP Address   | Port | ID Confirmation |
| AK                             |       | ak.msedd.com | 5000 | ~ ~             |

6. CLOSE the Desktop App, REOPEN, and run UPLOAD CHANGES.

# **Desktop App Basics**

The next several pages will cover the different views of the database and the associated tabs. There are three main parts to the Desktop App: **STUDENT DATA** view, **COE DATA** view, and **COE DRAFTS** view.

- STUDENT DATA VIEW Where Annual Recertification of No New Moves (ARCs) are entered, and where a
  variety of migratory data can be reviewed by individual child. For more information regarding <u>ARC entry</u>,
  refer to page 50. To learn more about this <u>Student Data View</u>, go to page 12.
- **COE DATA VIEW** Where approved COEs can be viewed from the current and previous school years. This is also where COEs are initially entered through the Desktop App. For more information regarding <u>entering COEs</u>, refer to page 43. To learn more about this <u>COE Data View</u>, go to page 21.
- COE DRAFTS VIEW Where COE data is sent for district records manager to review and complete. COEs are submitted to the MEO for a final eligibility determination through COE DRAFTS view. For information regarding <u>Validating COEs Entered through the Alaska Migrant Web System</u> refer to page 38. To learn more about this <u>COE Drafts View</u>, go to page 30. Note: While all records managers will be able to view COE DRAFTS, only desktop-based users will be able make edits here.

| S MIS 2000 - AK<br>Record Procedu | 10-4<br>Jres Parlamente Ca Man Hala                                                                                                    | - 0 X       |
|-----------------------------------|----------------------------------------------------------------------------------------------------|-------------|
| Student Dat                       | a Indicates which VIEW the user is in.<br>d.<br>Designated Graduation School Graduation/HSE Date - Indicator                                                                                                    | Student IDs |
|                                   | Termination Term Date Grade Created:<br>Modified:                                                                                                    |             |
| School Hist<br>School Name        | Ory Created: Modified: *Denotes read only COE data QAD* Residence Date Res Ver Date Funding Date School Year  Adrawal Date Type Grade Type Date EL IEP Imm AvailMed Alert OOS Trans Schi Yr Move Cont Svcs  Term |             |
| Bigbilty                          | Approved Date Ineligible Because School History Updates                                                                                                    |             |
| QADDate Res D                     | ate Enroll Date  Withdraw Date  Grade  COE ID  District Name  Faci                                                                                                    | Ity Name    |
|                                   |                                                                                                    |             |
| <                                 |                                                                                                    | >           |

#### Switching Views in the Desktop App

To switch between views in the Desktop App the user can use the **Go** and **VIEW** menus located at the top of the Desktop App. This menu bar is always visible, regardless of which view or tab a user is in.

| 🖏 MIS  | 2000 - AK0 |         |             |    |      |      |
|--------|------------|---------|-------------|----|------|------|
| Record | Procedures | Reports | Preferences | Go | View | Help |

The Go menu can be used to switch between **STUDENT DATA** view and **COE DATA** view. The Go menu allows a user to remain on the records of a particular child when switching Desktop App views.

- 1. Click on the Go menu.
- 2. Select either **TO STUDENT** or **TO COEs**.

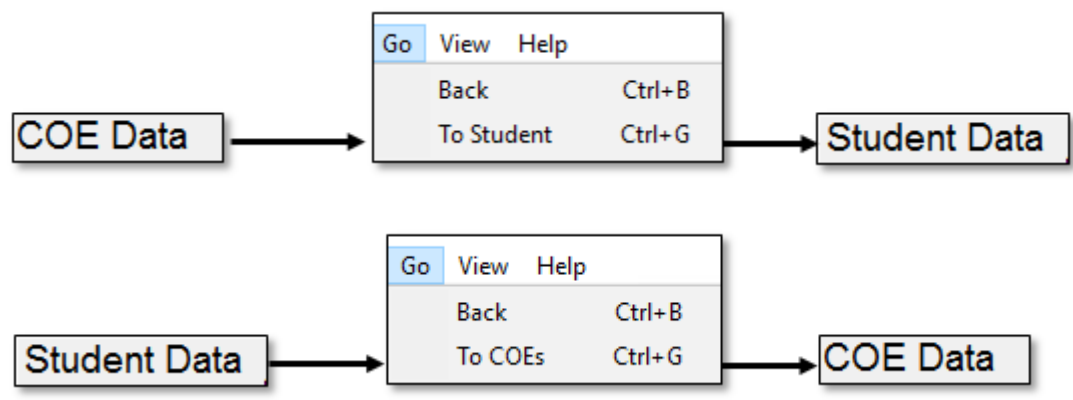

The VIEW menu can be used to switch between **STUDENT DATA** view, **COE DATA** view, and **COE DRAFTS** view. The VIEW menu does not allow the user to stay on the records of a particular child or family.

- 1. Click on the **VIEW** menu.
- 2. Select STUDENT, COE, or COE DRAFTS.

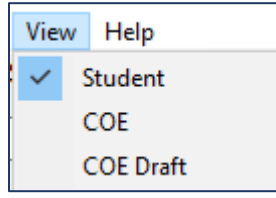

#### Student Data View

The **STUDENT DATA** view of the Desktop App is organized around viewing individual child records. Users can see a variety of data in this view of the Desktop App. From **STUDENT DATA** view, users can view historical and current school enrollment information, including migrant funded services, credit information, and State assessment data. **STUDENT DATA** view is also the entry point for entering the Annual Recertification of No New Moves (ARC).

Student view data is organized into five tabs:

- 1. SCHOOL HISTORY (current and historical school enrollment information)
- 2. PRIORITY FOR SRVC (Priority for Services status by school year)
- 3. **SUPPLEMENTAL** (supplemental services provided with Title I-C migrant funds)
- 4. **CREDIT ACCRUAL** (course history information for children in grades 9-12)
- 5. **TESTS** (performance on State summative assessments)

| S MIS 2000 - AK0-4<br>Record Procedures | Reports Preferences Go View Help          |                            |                                | - 🗆 X                                 |
|-----------------------------------------|-------------------------------------------|----------------------------|--------------------------------|---------------------------------------|
| Student Data<br>Search Student          | Edit Name<br>Sex Birthdate Age Ver Race   | Alg 1 Ind.                 |                                | Student IDs                           |
|                                         | Termination Term Date Grade               | Created:<br>Modified       |                                |                                       |
| School History                          | Indicates which TAB w                     | ithin the view the user is | Trans Echl Y. Maus. Cost Succ. |                                       |
| Elgblity A                              | pproved Date Ineligible Because           | School History Updates     |                                | • • • • • • • • • • • • • • • • • • • |
| QADDate Res Date                        | Enroll Date Withdraw Date Grade COE ID    | District Name              | Facility Name                  | ^                                     |
| ٢                                       |                                           |                            |                                | ×                                     |
| School History Pr                       | iority for Srvc Supplemental Credit Accru | al Tests Naviga            | tion buttons to other tal      | bs within view.                       |

From every tab in **STUDENT DATA** view, the user will see the same information at the top of the screen. This information includes the child name, demographic information, high school graduation status, student IDs, and the **SEARCH STUDENT** button.

| Student Data  | Edit Name GLOVER, RONALD                                     | Student IDs         |
|---------------|--------------------------------------------------------------|---------------------|
| Creat Chulant | Sex Birthdate Age Ver Race Alg 1 Ind.                        | 6626590444          |
|               | M 💌 10/3/1986 31 💌 White (Caucasian) 💌 💌                     |                     |
|               | Designated Graduation School Graduation/HSE Date - Indicator |                     |
|               |                                                              | AK State ID 6626590 |

For information regarding <u>entering a new school history line for the Annual Recertification of No New Moves</u>, please refer to page 50.

#### Switching to Student Data View

To switch between the **COE DATA** view and **STUDENT DATA** view for a particular child, click on the **Go** menu, and then select **TO STUDENT**. When switching views this way, double check that the desired child appears on **STUDENT DATA** screen.

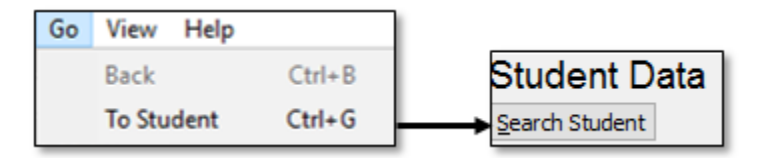

Users can also switch between COE DATA view, COE DRAFTS view, and STUDENT DATA view using the VIEW menu. Click on the VIEW menu, and then select STUDENT, the user will be taken to the STUDENT DATA view of the Desktop App. However, the user will need to search for the desired child by using either the STUDENT IDs field or the SEARCH STUDENT button. These processes are outlined below.

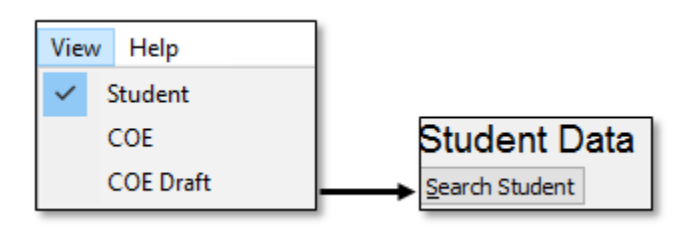

#### Searching for Children in Student Data View

#### Student IDs Field

Users can search for specific children in the MIS2000 database easily if they know the child's Alaska Student ID Number, or if they know the child's MIS2000 placeholder ID number. Use the steps below for this search:

1. Click into the **STUDENT IDs** field, located in the upper right-hand corner of the page.

| 🖏 MIS 2000 - AK0-4            |                        |                               |                     | —           | × |
|-------------------------------|------------------------|-------------------------------|---------------------|-------------|---|
| Record Procedures Reports Pro | eferences Go View Help | Als 1 Ind                     | Church up a Find of | Student IDs |   |
| Search Student                | duation School         | aduation/HSE Date - Indicator | Student IDs Field   | AK State ID | 4 |

- 2. Use the backspace or delete key to remove the number currently in the field.
- 3. Type all 10 digits (including leading zeros) of the Alaska Student ID Number, or if the child has a MIS2000 placeholder, enter the ID number provided by MIS2000 (including the capital letters and dashes).
  - Example Alaska Student ID Number: 0000999999
  - Example MIS2000 placeholder number: AK0-0000
- 4. Use the enter key on the keyboard to complete the search.
  - If any results are found, the data displayed on the page will change to the Student ID number searched.
  - If the Student ID number or MIS2000 placeholder number searched do not match any student records in MIS2000, an error message will appear saying **STUDENT NOT FOUND**.

#### Search Student Button

To search for specific children, follow the steps below:

1. Click on the **SEARCH STUDENT** button.

| 🐝 MIS 2000 - AK0-4                                         | - 🗆 X       |
|------------------------------------------------------------|-------------|
| Record Procedures Reports Preferences Go View Help         |             |
| Student Data Edit Name<br>Search Student Button            | Student IDs |
| Signated Graduation School Graduation/HSE Date - Indicator | AK State ID |

- 2. A dialog box with six tabs will be displayed. Enter partial last name and first initial (or preferred name combination) into the fields in the Key DATA tab.
  - Searching by partial last name and first name initial only (e.g. Last Name: SMI, First Name: L for Lance Smith) will provide a more comprehensive list of names and reduce errors.
- 3. Click the **Do Search For Child** button to complete the search.
  - Any search results will be displayed in the bottom section of the dialog box.
- 4. Use the SELECT CHILD button to view the desired child records or double click on the child line displayed.

| Student Search                                                                                                    |                                                                    |
|----------------------------------------------------------------------------------------------------|--------------------------------------------------------------------|
| Key Data Tab Student List Batch Search Snap                                                                                                    |                                                                    |
| Last Name     Last Name2     First Name     Middle       Image: Strate of the strate of the strate of th | Enter partial name.<br>Co., D. Do Search for Child<br>Select Child |
| Parent/Guardian<br>Last Name First Name                                                                                                    | New Child<br>Add To List                                           |
|                                                                                                    |                                                                    |
| LASTNAME LASTNAMEZ FIRSTNAME Middle STUDENTID Grade                                                                                                    | Any search results will be displayed here.                         |

If it is believed that a student should be in MIS2000, but cannot be located using the **Student Search** button, contact the MEO (see current *Records Manager Guide*) for help.

#### Student Search Tabs

There are six tabs across the top of the **STUDENT SEARCH** screen. Of these, the following three are the most useful:

- **KEY DATA** Search the district database and the State database by specific child information.
- **DISTRICT/FACILITY** Search the database by district or facility.
- **SNAP** Select students based on a preexisting Snap report.

For more information regarding the other tabs, contact the MEO (see current Records Manager Guide).

#### Editing and Updating a Child Name from Student Data View

If the user finds that the name of the child is incorrect or has an error in MIS2000, the name can be updated from the **STUDENT DATA** view using the steps below:

- 1. Confirm the correct spelling of the name with parents, the district information system, and/or the Alaska Student Information System (ASIS).
- 2. In **STUDENT DATA** view, perform a search for the desired child using the **SEARCH STUDENT** button.
- 3. Click the EDIT NAME button located at the top of the screen to the left of the child's name.

| SS MIS 2000 - AK0-4                                              | - 🗆 X       |
|------------------------------------------------------------------|-------------|
| Record Procedures Reports Press Ca View Hala                     |             |
| Student Data Edit Name Button                                    | Student IDs |
| Search Student                                                   | ETTAL STATE |
| Designated Graduation School     Graduation/HSE Date - Indicator |             |
|                                                                  | AK State ID |

4. In the dialog box, edit the FIRST NAME, MIDDLE NAME, LAST NAME, LAST NAME 2, and/or SUFFIX.

| Update Student Name Information | n           |        |
|---------------------------------|-------------|--------|
| First Name                      | Middle Name |        |
| Last Name                       | Last Name2  | Suffix |
| GLOVER                          |             |        |

5. Click the **CLOSE** button to save the data once all edits have been made.

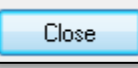

#### School History Tab

The SCHOOL HISTORY tab of the STUDENT DATA view includes all school enrollment data for a migratory child as completed on an approved COE or ARC. This screen is where an ARC can be entered for a particular child, enroll and withdrawal dates are viewed, current school enrollment and previous school enrollments are available, and termination codes and dates are viewed and entered. Click on individual lines in the white box in order to see more detailed information in the area above.

| School<br>School Name      | History      | Created: 1/3            | 1/2018 10:36:27   | AM N<br>O/ | Nodified: 2/20/20:<br>AD* Resid | 18 2:12:3<br>ence Dai | 39 PM * Denotes read only COE<br>te Res Ver Date Funding Date School Year | data                   |   |
|----------------------------|--------------|-------------------------|-------------------|------------|---------------------------------|-----------------------|---------------------------------------------------------------------------|------------------------|---|
| PORT LIONS                 | SCHOOL       |                         |                   | - 7        | /5/2017 8/19                    | /2017                 | 8/28/2017 17/18 💌                                                         |                        |   |
| Enrollment Da<br>8/28/2017 | ate Withdraw | al Date Type<br>R       | Grade<br>11 💌 Ter | Type<br>m  | e Date                          | LEP                   | IEP Imm AvailMed Alert OOS Trans Schl Yr Move Cont S                      | Svcs                   |   |
| Eligibility<br>Eligible    | App<br>2/2   | oroved Date I<br>0/2018 | neligible Because |            | So                              | thool Hist            | tory Updates                                                              |                        | * |
| New SH Line                |              | 4 🛛                     |                   |            |                                 |                       |                                                                           |                        | Ŧ |
| QADDate                    | Res Date     | Enroll Date             | Withdraw Date     | Grade      | COE ID                          |                       | District Name                                                             | Facility Name          |   |
| 7/5/2017                   | 8/19/2017    | 8/28/2017               |                   | 11         | AKD8-58-02197                   | 1                     | KODIAK SCHOOL DISTRICT                                                    | PORT LIONS SCHOOL      |   |
|                            | 7/21/2013    | 7/1/2016                | 7/1/2016          | 9          |                                 |                       | SOUTHEAST ISLAND SCHOOL DISTRICT                                          | HOLLIS SCHOOL          |   |
| 7/19/2013                  | 7/21/2013    | 8/31/2015               | 5/21/2016         | 9          | AKD41-02-99758                  | 3                     | KODIAK SCHOOL DISTRICT                                                    | PORT LIONS SCHOOL      |   |
|                            | 7/21/2013    | 8/21/2014               | 5/21/2015         | 8          |                                 |                       | YAKUTAT SCHOOL DISTRICT                                                   | ICY BAY SCHOOL-YAKUTAT |   |
| 7/19/2013                  | 7/21/2013    | 8/22/2013               | 5/22/2014         | 7          | AKD41-02-99758                  | 3                     | YAKUTAT SCHOOL DISTRICT                                                   | ICY BAY SCHOOL-YAKUTAT |   |
|                            | 9/5/2011     | 8/24/2012               | 5/24/2013         | 6          |                                 |                       | YAKUTAT SCHOOL DISTRICT                                                   | ICY BAY SCHOOL-YAKUTAT |   |
| 9/2/2011                   | 9/5/2011     | 9/6/2011                | 5/23/2012         | 5          | AKD19-06-61118                  | 3                     | ANCHORAGE SCHOOL DISTRICT                                                 | GLADYS WOOD ELEMENTARY |   |
|                            |              |                         |                   |            |                                 |                       |                                                                           |                        | Ŧ |
| •                          |              |                         |                   |            |                                 |                       |                                                                           |                        | • |
| School His                 | rio          | rity for Srvc           | Supplementa       |            | Credit Accrual                  |                       | Tests                                                                     |                        |   |

#### Termination Codes, Termination Dates, and Type Codes

**TERMINATION CODES** (shown as **TERM TYPE** in the picture above) and **TERMINATION DATES** (shown as **DATE** in the picture above) are entered (or imported by the MEO) into the Desktop App. These codes and dates describe why and when a child has left the district MEP before their end of eligibility (EOE) date.

The TYPE code (next to grade), describes what type of enrollment a particular school history line is, either regular or summer. Typically district staff only enter type **R**, regular school year lines. Contact the MEO (see current *Records Manager Guide*) prior to entering any type **S** lines.

| Permanent   | Termination | Codes |
|-------------|-------------|-------|
| D – Decease | ed          |       |

G – Graduated

- Y Aged Out

Non-Permanent Termination Codes

M – Moved
N – Parent Refusal
O – Dropped Out
U - Unreachable

#### Type Codes

R – Regular School Year
 S – Summer Program (contact the MEO prior to entering)

#### School History Updates Box

This box is provided to add comments for the ARC, or any other relevant information regarding the child's migrant eligibility. Comments should pertain to school history or family information. To enter comments, highlight the school history line for the school year to which the comments apply and click in the SCHOOL HISTORY UPDATES box.

Examples:

- Student is attending school at Mt. Edgecumbe.
- Student is repeating grade 10.
- Student dropped out of school on 09/25/18.

#### Priority for Services Tab

The **PRIORITY FOR SERVICES** tab contains all information regarding a child's Priority for Service status for current and previous years. All students meeting the requirements of Priority for Service for a particular school year will be noted on this screen. This screen is updated by the MEO and cannot be changed by district staff.

Additionally, children marked as PFS for the given time frame (based on the fields **PFS START DATE**, **PFS END DATE**) will have a red PFS flag in the upper right-hand corner of the Desktop App. This will appear on all screens within **STUDENT DATA** view.

| Student Data                          | Edit Name       HARGRAVE S, D HARWOOD         Sex       Birthdate       Age       Ver       Race       A         M       4/28/2001       17       1007       White (Caucasian)       Image: Caucasian)         Designated Graduation School       Graduation/HSE Date         Termination       Term Date Grade       Creat         11       Modified | Alg 1 Ind. PFS | Student IDs<br>0603166927<br>AK State ID 0603166927 |
|---------------------------------------|----------------------------------------------------------------------------------------------------|----------------|-----------------------------------------------------|
| School Year<br>18/19                  | PFS Start Date         PFS End Date           6/1/2018         8/31/2019                                                                                                    |                |                                                     |
| School Year PFS Star<br>18/19 6/1/201 | t Date  PFS End Date<br>8/31/2019                                                                                                    |                |                                                     |
| School History                        | iority for Srvc Supplemental Credit Accrual Tests                                                                                                    |                |                                                     |

See current *Records Manager Guide* for more information on how children are determined to be Priority for Services.

#### Supplemental Tab

The **SUPPLEMENTAL** tab shows both the supplemental program (SP) information for students and their corresponding school history information. Supplemental programs are the services each district provided to their eligible migratory children and youth during the school year. This screen is helpful for viewing SPs from the previous year.

SP information is added to this screen using an automated process after the MEO has received the Mass Withdrawal Report at the end of the year. On this report, districts will list the Title I-C funded services (SP codes) provided to their migratory children. For more information regarding the Mass Withdrawal Report, see current *Records Manager Guide*.

When looking at this page the blue line on the left indicates a specific service received. The green line on the right indicates the school term the service was received during.

For example, the green line (with school enrollment information) is for the time period 6/30/17 to 6/30/17. During this time, the child received supplemental service code D, "math by teacher." This is indicated by the blue line (the shorter line, on the left-hand side of the screen).

| Supplemental Program<br>Program<br>Math by Teacher<br>Start Date End<br>6/30/2017 6/3                                                                                                    | ams<br>Code<br>D<br>Date<br>10/20117                                                                                                    | Add Group of SPs<br>SP Group SP Group Desc<br>Start Date End Date                                                                                       | Add SP Gr                                                                                                    | roup                                                                                                    |                                                                                                    |
|----------------------------------------------------------------------------------------------------|----------------------------------------------------------------------------------------------------|----------------------------------------------------------------------------------------------------|----------------------------------------------------------------------------------------------------|----------------------------------------------------------------------------------------------------|----------------------------------------------------------------------------------------------------|
| SP Code  Start Date End Date<br>D 6/30/2017 6/30/2017<br>019 8/30/2016 5/26/2017<br>H 8/30/2016 5/26/2017<br>U 8/30/2016 5/26/2017<br>0138 7/1/2016 7/1/2016<br>0138 8/31/2015 5/21/2016<br>S 8/31/2015 5/21/2016<br>025 8/30/2014 5/21/2015 | SP Text Final Spectrum SP Text Social Studies Science Career and Technica Math by Paraprofes Math by Paraprofes Social Studies Counseling | roll Date Withdraw Date T<br>28/2017 R<br>30/2017 6/30/2017 S<br>30/2016 5/26/2017 R<br>1/2016 7/1/2016 S<br>31/2015 5/21/2016 R<br>30/2014 5/21/2015 R | Type Grade Eligible Code Dist<br>R 3 E ANC<br>S 2 E ANC<br>S 2 E ANC<br>S 1 E ANC<br>S 1 E ANC<br>R 1 E ANC<br>R 1 E ANC<br>R 1 E ANC | trict Name<br>CHORAGE SCHOOL DISTRICT<br>CHORAGE SCHOOL DISTRICT<br>CHORAGE SCHOOL DISTRICT<br>CHORAGE SCHOOL DISTRICT<br>CHORAGE SCHOOL DISTRICT<br>CHORAGE SCHOOL DISTRICT<br>CHORAGE SCHOOL DISTRICT | Facility Name<br>SPRING HILL ELEMEI<br>SPRING HILL ELEMEI<br>ANCHORAGE SUMMI<br>SPRING HILL ELEMEI<br>ANCHORAGE SUMMI<br>SPRING HILL ELEMEI<br>SPRING HILL ELEMEI<br>SPRING HILL ELEMEI |
| School History Priority for Sr                                                                                                    | vc <b>Supplemental</b> O                                                                                                    | redit Accrual Tests                                                                                                    | s                                                                                                    | Cha                                                                                                    | ange Enrollment Linkage                                                                                                    |

For assistance interpreting this information, contact the MEO (see current *Records Manager Guide*).

#### Credit Accrual Tab

The **CREDIT ACCRUAL** tab shows course history information for migratory children in grades 9-12. Course History information is added to this tab through an automated process by the MEO after each receipt of the completed Course History Report (once each semester). The Course History Report requires districts to list the courses, credits received, and grades earned for all migrant eligible children in grades 9-12 on a spreadsheet that is provided to the district by the MEO. For more information about the Course History Reports, see current *Records Manager Guide*.

When looking at this page the blue line on the left indicates, a specific course taken by the migratory child. The green line on the right indicates the school term the course was taken during.

For example, in the picture below, the line to right (green line), indicates that the child was in 11<sup>th</sup> grade at Port Lions School when they took US History indicated by the line to the left (blue line).

| Course Hist        | tory             | Course Nam   | e          |             | c    | Course Type |            | Course Sec | tion   | Term Type         |                          |          |
|--------------------|------------------|--------------|------------|-------------|------|-------------|------------|------------|--------|-------------------|--------------------------|----------|
| PERFORMING ARTS    | ;                | US HISTOR    | Y S2       |             |      | Regular     |            | Section A  |        | Semester          |                          |          |
|                    |                  |              |            |             |      | -           |            |            |        |                   |                          |          |
|                    |                  | Clock H      | ours Grade | To Date     |      |             |            | Credi      | ts Gra | anted Final Grade |                          |          |
|                    | For Par          | tial Credit  | 01         |             |      | Complet     | ed Courses | Only 3.00  |        | В                 |                          |          |
|                    |                  |              | la r       |             | hard |             |            |            |        |                   |                          | 1        |
| Subject Cour       | rse Year         | Course Type  | Section    | Enroll      | With | ndraw Ty    | pe Gr Fac  | ity        |        |                   |                          |          |
| CAREER & TEC CHIN  | NECE 1 17/18     | Regular      | Section A  | 10/2/201    | /    | R           | TIPOR      | ITELONS SC | HOUL   | •                 |                          |          |
|                    | JISTODV 17/19    | Regular      | Section A  |             |      |             |            |            |        |                   |                          |          |
|                    | TMAKIN 17/10     | Regular      | Section A  |             |      |             |            |            |        |                   |                          |          |
|                    | DO TO EN 17/18   | Regular      | Section A  |             |      |             |            |            |        |                   |                          |          |
| SOCIAL SCIENADE    | ALCERD / 17/19   | Regular      | Section A  |             |      |             |            |            |        |                   |                          |          |
| CAREER & TECRIO    | -ALGLER 17/10    | Regular      | Section A  |             |      |             |            |            |        |                   |                          |          |
| CARLER & LEQUIDE   |                  | Regula       | SECUOITA   |             |      |             |            |            |        |                   |                          |          |
|                    |                  |              |            |             |      |             |            |            |        |                   |                          |          |
|                    |                  |              |            |             |      |             |            |            |        |                   |                          |          |
|                    |                  |              |            |             |      |             |            |            |        |                   |                          |          |
|                    |                  |              |            |             |      |             |            |            |        |                   |                          |          |
|                    |                  |              |            |             |      |             |            |            |        |                   |                          |          |
|                    |                  |              |            |             |      |             |            |            |        |                   |                          |          |
|                    |                  |              |            | -           |      |             |            |            |        |                   |                          |          |
| 4                  |                  |              |            | ·           |      |             |            |            |        |                   |                          |          |
| Created: 2/14/2010 | 0.29.24 AM       | Madified     | ,          |             |      |             |            |            |        |                   |                          |          |
| Created: 2/14/2018 | 9:28:34 AM       | Modimed:     |            |             |      |             |            |            |        |                   | Change Enrollment Linkag | <u>e</u> |
| School History     | Driority for Sry | c Supplement | tal Cra    | dit Accrual |      | iests       |            |            |        |                   |                          |          |
| School Listory     | Children of Stv  |              |            | IL ACCIUNT  |      | jeats       |            |            |        |                   |                          |          |

For assistance interpreting this information, contact the MEO (see current Records Manager Guide).

#### Tests Tab

The **TESTS** tab shows available State assessment data, by year, for a particular migratory child. Districts might see current and previous State assessments, such as PEAKS, AMP, SBA, and HSGQE. This test data is given directly to the MEO by other Alaska Department of Education and Early Development staff. No work is required on the part of districts. This data is entered by the MEO through an automated process.

When looking at this page, the blue line on the left indicates a specific State assessment taken by the migratory child. The green line on the right indicates the school term the assessment was taken during.

For example, the child was enrolled in fourth grade at Anne Wien Elementary School during the 16/17 school year (green line to the right) and took the PEAKS mathematics test (blue line to the left).

| Name                                               | Code Score                | Date<br>(MMYYYY) Interpretation |                             |
|----------------------------------------------------|---------------------------|---------------------------------|-----------------------------|
| PERFORMANCE EVALUATION FOR ALASKA'S SCHOOLS        | PEAKM 🗨 549               | 04/2017 ADVANCED                |                             |
|                                                    |                           |                                 |                             |
| Test Name Content Admin Date Inte                  | erpretation Score Res     | Enroll Date Withdraw Date 1     | Type Grade Facility Name    |
| PERFORMANCE EVALUATIO MATHEMATICS 04/2017 ADV      | VANCED 549                | 8/28/2017 F                     | R 4 FAIRBANKS SUMMER SCHOOL |
| PERFORMANCE EVLAUATIO ENGHLISH LANGUA 04/2017 Belo | ow Basic 214              | 8/10/2016 5/18/2017 F           | R 4 ANNE WIEN ELEMENTARY    |
|                                                    |                           | 8/12/2015 5/14/2016 F           | R 3 ANNE WIEN ELEMENTARY    |
|                                                    |                           | 9/8/2014 F                      | R 2 ANNE WIEN ELEMENTARY    |
|                                                    |                           | 9/8/2014 5/21/2015 F            | R 2 ANNE WIEN ELEMENTARY    |
|                                                    |                           |                                 |                             |
|                                                    |                           |                                 |                             |
|                                                    |                           |                                 |                             |
|                                                    |                           |                                 |                             |
|                                                    |                           |                                 |                             |
|                                                    |                           |                                 |                             |
|                                                    |                           |                                 |                             |
|                                                    |                           |                                 |                             |
|                                                    |                           |                                 |                             |
|                                                    |                           |                                 |                             |
|                                                    | •                         | -                               | -                           |
| •                                                  | +                         | •                               | •                           |
|                                                    |                           |                                 | Change Enrollment Linkage   |
|                                                    |                           | _                               |                             |
| School History Priority for Srvc Supplemental Cree | dit Accrual <u>T</u> ests |                                 |                             |

For assistance interpreting this information, contact the MEO (see current Records Manager Guide).

#### COE Data View

In **COE DATA** view users are able to view approved COEs from the current and previous school years. **COE DATA** view is also the initial entry point for COEs that are not created using the Alaska Migrant Web System (i.e., COEs written by hand or created using the fillable PDF).

COE DATA view is composed of five tabs. Each tab corresponds to one or more sections of the hard copy COE:

- 1. CHILD DATA (all information contained in the Child Data Section)
- 2. **FAMILY DATA** (all information contained in the Family Data Section)
- 3. **QUALIFYING DATA** (all information contained in the Qualifying Moves & Work, Residency Date, and Additional Qualifying Moves Sections)
- 4. **COMMENTS** (all information contained in the Comments Section)
- 5. **SIGNATURES** (all information contained in the Interviewee Signature and Eligibility Data Certification Sections)

| 🐝 MIS 2000 - AKO- | -4                                                                                                    |                                             | - 🗆 X                  |
|-------------------|----------------------------------------------------------------------------------------------------|---------------------------------------------|------------------------|
| Search COE        | School District Name School Year Residency Date School Year Residency Date Created: Show Incomplete Only Show Approved Only Show Approved Only Sho | Create New COE                              | COE IDs                |
| Child Data        | Indicates which TAB within the vi                                                                                                    | AvailMed Alert School Year School Year Move |                        |
| Last Name         | First Name Enroll Date Facility Name                                                                                                    | Grade                                       | Student IDs            |
| Child Data        | Family Data Qualifying Data Comments Sign                                                                                                    | ature Navigation buttons to o               | ther tabs within view. |

From every tab in COE DATA view the user will see the SEARCH COE button, COE STATUS, SCHOOL DISTRICT, SCHOOL YEAR, RESIDENCY DATE, CREATE NEW COE button, SUBMIT button (greyed out if COE is approved), COE IDs field, and the VIEW LOG button.

| COE Data   | School District Name School Year Residency Date KODIAK SCHOOL DISTRICT 17/18 8/19/2017 Create New COE | COE IDs        |
|------------|----------------------------------------------------------------------------------------------------|----------------|
| Search COE | Status                                                                                                | AKD8-58-021971 |
| Accepted   | Show Approved Only Submit                                                                             | View Log       |

For specific information regarding <u>entering a COE using the Desktop App</u> (COE was created by recruiter using a fillable PDF or printed COE) refer to the instructions starting on page 43.

#### Switching to COE Data View

To switch between the **STUDENT DATA** view and **COE DATA** view for a particular child, click the **Go** menu, and then select **To COEs**. This will bring the user to the most recently approved COE for a particular child. When switching views this way, double check that the desired child appears in the **CHILD DATA** tab of the displayed COE.

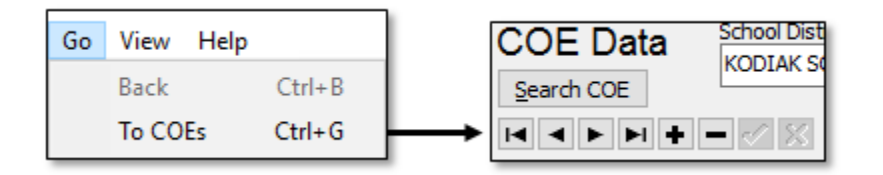

Users can also switch between **STUDENT DATA**, **COE DATA**, and **COE DRAFTS** views using the **VIEW** menu. By clicking on the **VIEW** menu, and then selecting **COE**, the user will be taken to the **COE DATA** view of the Desktop App. However, the user will need to search for the desired COE by using either the **COE IDs** field or the **SEARCH COE** button. These processes are outlined in the <u>Searching for COEs</u> section (page 23).

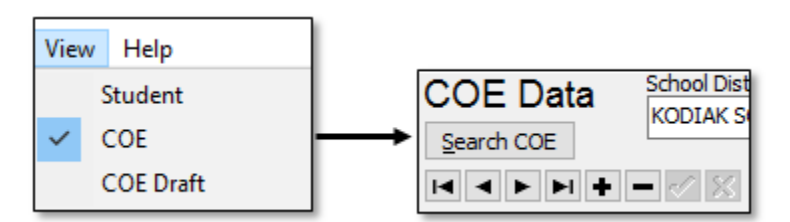

#### Searching for COEs

The user can search for COEs in the Desktop App in two ways.

1. If the user knows the COE ID number, enter the COE ID number (observing the capitalization and dashes) into the COE IDs field and press the enter key on the keyboard.

| 🐯 MIS 2000 - AK           | )-4                     |     |           |                  |                                          | 77.0    | × |
|---------------------------|-------------------------|-----|-----------|------------------|------------------------------------------|---------|---|
| Record Procedur           | es Reports Preferences  | COE | Go Vie    | ew Help          |                                          |         |   |
| COE Data                  | School District Name    |     | School Ye | ar Residency Dat |                                          | COE IDs | _ |
| Search COE                |                         |     | -         | Status           | Search for a COE by entering its COE ID. |         |   |
| 14 4 <b>F</b> FI <b>+</b> | - Created:<br>Modified: |     |           |                  |                                          |         |   |

2. Click on the SEARCH COE button located in the upper right-hand corner of the page, directly underneath the COE DATA label.

| 🖏 MIS  | 2000 - AK0-4 | 12                  |        |            |                                                   |            |   | × |
|--------|--------------|---------------------|--------|------------|---------------------------------------------------|------------|---|---|
| Record | Procedures   | Reports Preference  | es COE | Go View    | Help                                              |            |   |   |
| COF    | Data         | chool District Name |        | School Yea | Residency Date                                    | COEIDe     |   |   |
| Search | COE          | Search for a        | COE    | by stu     | lent, family, approval date, or incomplete/reject | ed status. | - |   |
|        | ► H +        | Modified:           |        |            |                                                   |            |   |   |

A search box with several tab headings will be displayed. Users choose the appropriate tab heading for the search they would like to complete.

• BY STUDENT – The most common way to search is by using the partial last name and partial first name of one of the children listed on the COE and clicking the Do SEARCH button.

| By Current Family By | Student SQL | Recently Approved | Incomplete COEs |            |
|----------------------|-------------|-------------------|-----------------|------------|
| Last Name            | Last Name2  | First Name        | Middle          | Do Search  |
| MOS                  |             | A                 |                 | Select COE |
| Birthdate Birth City |             |                   |                 |            |
| _/_/_                |             |                   |                 | Close      |

 BY CURRENT FAMILY – Users can also search by the names and partial names of the parent/guardians listed in the Family Data section of the COE. Names and partial names can be entered into the parent/guardian field. Click the Do SEARCH button to complete the search.

| By Current Family     | By Student | SQL  | Recently Approved | Incomplete COEs                           |            |
|-----------------------|------------|------|-------------------|-------------------------------------------|------------|
| Guardian<br>Last Name | First N    | lame |                   |                                           | Do Search  |
|                       |            |      |                   |                                           | Select COE |
| City                  | State      |      | E Date<br>//      | COE ID (Exclusive) Student ID (Exclusive) | Close      |

• **RECENTLY APPROVED** – Users can search for COEs that were approved on, or after, a particular date. Enter information into the field provided and click the **Do Search** button.

| By Current Family By Student SQL    | Recently Approved Incomplete COEs |            |
|-------------------------------------|-----------------------------------|------------|
| Search for COEs that have been appr | ved on or after 08/01/18          | Do Search  |
|                                     |                                   | Select COE |
|                                     |                                   | Close      |

INCOMPLETE COEs – Users can search for COEs that are in incomplete or rejected status. These COEs have no further filtering criteria to input. Click the Do SEARCH button.

| By Current Family                                                                                           | By Student                                      | SQL | Recently Approved | Incomplete COEs |  |                   |  |  |
|----------------------------------------------------------------------------------------------------|-------------------------------------------------|-----|-------------------|-----------------|--|-------------------|--|--|
|                                                                                                    |                                                 |     |                   |                 |  | <u>D</u> o Search |  |  |
| This search produces a list of all Incomplete and Rejected COEs which are owned by their originator and mus |                                                 |     |                   |                 |  |                   |  |  |
| submitted in order                                                                                          | submitted in order to begin the review process. |     |                   |                 |  |                   |  |  |

#### Child Data Tab

The **CHILD DATA** tab in the **COE DATA** view of the Desktop App contains the information from the Child Data Section of the hard copy COE and is the starting point for entering COEs that are not created through the Alaska Migrant Web System.

The CHILD DATA tab includes:

- Demographic information for each child listed on a COE.
- Enrollment information for each child listed on a COE.
- Eligibility Status field for the COE, which is updated by the MEO.

The records manager can create a new COEs by clicking on the **CREATE NEW COE** button in **COE DATA** view (the starting point for entering COEs in the Desktop App). The records manager will enter most COE data into the newly created COE in **COE DATA** view when recruiters use the fillable PDF or printed versions of the COE during the interview.

• Alaska Student ID numbers are **not** entered in **COE DATA** view.

When multiple children are listed on the COE, users can select an individual child in the large white box on the screen. The selected child will be highlighted with a blue line, and expanded information will be shown in the fields above.

| Search COE       KODLAK SCHOOL DISTRICT       17/13       9 (2/20/2017)       Create: New COE       AKD9-13-508976         Search COE       Status       Active       Image: Status       Active       Image: Status       Active       Image: Status       Image: Status                                                                                                    | COF Data        | School District Name     | School Year Resid                          | ency Date        |                            |          |   | COEIDs            |
|----------------------------------------------------------------------------------------------------|-----------------|--------------------------|--------------------------------------------|------------------|----------------------------|----------|---|-------------------|
| State D Accepted Show Longhete Only Show Longhete Only Show Longhete Conly Show Longhete Only Show Longhete Conly Show Longhete Only Show Longhete Only Show Longhete Conly Show Longhete Only Show Longhete Conly Show Longhete Conly Show Longhete Conly Show Longhete Conly Show Longhete Conly Show Longhete Conly Show Longhete Conly Show Longhete Conly Show Longhete Conly Sho |                 | KODIAK SCHOOL DIST       | TRICT 💽 17/18 🖃 8/20                       | /2017 Cr         | reate New COE              |          |   | AKD9-13-508976    |
| Image: Created 1/2/2018 9:04:33 AM       Active         Accepted       How Marced Crity         Submit       How Marced Crity         Child Data       At state ID         At State ID       Last Name         D0B       Age: Sex         D0B       Age: Sex         D0B       Age: Sex         D0B       Age: Sex         Brith City       Birth State Ver         11/19/2015       2         School Name       Enr. Date         Grade       Type         Monther       State ID         Age: Sex       MB         Birth City       Birth State Ver         11/19/2015       2       F       W         School Name       Enr. Date       Grade Type         Monther       State ID       Age: Sex         Age: Sex       MB       EB         Bigblity       Age: Sex       State ID         Age: Sex       State ID       State ID         Last Name       First Name       Errol Date Facility Name         Robert's       John       State ID         Robert's       John       State ID         Robert's       John       State ID <t< th=""><th>Search COE</th><th></th><th>Status</th><th></th><th></th><th></th><th></th><th></th></t<>                                                                                                    | Search COE      |                          | Status                                     |                  |                            |          |   |                   |
| Accepted Show Incomplete Only Submit Wew Log  Child Data AK State ID Last Name Last Name2 First Name Middle Name Suffix R State ID ROBERTS REVEE J DOB Age Sex MB EB Birth City Birth State Ver J1/19/2015 2 F @ @ 6 @ HOUSTON @ AK @ J007 @ School Name First Name Erro Date Grade Type Tim AvaIMed Alert School Year Move NORTH STAR ELEMENTARY - KODIAK @ 8/28/2017 PS @ R @ N @ @ 17/18 @ N @ Bigblity Approved Date Eigble @ \$/14/2018 Last Name First Name Errol Date Facility Name ROBERTS DOFN 8/28/2017 NORTH STAR ELEMENTARY - KODIAK PS ROBERTS DOFN 8/28/2017 EMMONIAK SCHOOL                                                                                                    |                 | Created: 4/ Modified: 5/ | /24/2018 9:04:43 AM<br>/14/2018 9:15:15 AM | -                |                            |          |   |                   |
| Child Data<br>AX State ID Last Name Last Name2 First Name Middle Name Suffix<br>ROBERTS RENEE J<br>DOB Age Sex MB EB Birth City Birth State Ver<br>11/19/20 IS 2 F • • • 6 • HOUSTON • AK • 1007 •<br>School Name Err. Date Grade Type Imm Avail Med Alert School Year Move<br>NORTH STAR ELEMENTARY - KODIAK • \$/28/2017 P5 • R • N • • • 17/18 • N •<br>Eligible • \$/14/2018<br>Last Name First Name Errol Date Facility Name<br>Corade first Name Errol Date Facility Name<br>ROBERTS JOHN \$/28/2017 NORTH STAR ELEMENTARY - KODIAK P5<br>ROBERTS JOHN \$/28/2017 NORTH STAR ELEMENTARY - KODIAK P5<br>ROBERTS JOHN \$/28/2017 EMMONAK SCHOOL J0<br>Student ID<br>AUD - 98240<br>• • • • • • • • • • • • • • • • • • •                                                                                                     | Accepted        | Show Incomple            | ete Only<br>Submit Submit d Only           |                  |                            |          |   | View Log          |
| AK State ID Last Name Last Name Last Name 2 First Name Middle Name Suffix<br>ROBERTS RENEE ] ]<br>DOB Age Sex MB EB Bith Otly Bith State Ver<br>11/19/2015 2 F w 6 6 HOUSTON w K w 1007 w<br>School Name Err. Date Grade Type Imm AvailMed Alert School Year Move<br>NORTH STAR ELEMENTARY - KODIAK # 8/28/2017 PS w R w N w w 17/18 w N w<br>Eligibility Approved Date<br>Eligibile \$ 5/14/2018<br>Last Name First Name Errol Date Facility Name Grade<br>ROBERTS RENEE 0/28/2017 NORTH STAR ELEMENTARY - KODIAK PS<br>ROBERTS JOHN \$2/28/2017 MORTH STAR ELEMENTARY - KODIAK PS<br>ROBERTS HATTIE \$2/28/2017 BMMONAK SCHOOL 10<br>IN WE Errollment Update Record                                                                                                    | Child Data      |                          |                                            |                  |                            |          |   |                   |
| ROBERTS   DOB   Age   Sex   MB   EB   Birth City   Birth State   Ver   11/19/2015   2   F   ●   HOUSTON   WAK   D08   Age   Sex   MB   EB   Birth City   Birth State   Erro   Date   Facility   Approved Date   Eligibile   ©   S14/2018               Last Name   First Name   Enrol Date   Facility Name   Roberts   JONN   8/28/2017   North STAR ELEMENTARY - KODIAK   PS   ROBERTS   JONN   8/28/2017   North STAR ELEMENTARY - KODIAK   PS   ROBERTS   JONN   8/28/2017   PS   ROBERTS   JONN   8/28/2017   Eligibility   Birth State LIDS   ADVIN   ROBERTS   JONN   8/28/2017   PS   ROBERTS   JONN   8/28/2017   Eligibility   Birth State LIDS   ADVIN   Birth State LIDS   ADVIN   Birth State LIDS   ADVIN   Birth State LIDS      AD                                                                                                    | AK State ID     | Last Name                | Last Name2                                 | First Name       | Middle Name Sut            | ffix     |   |                   |
| D08       Age       Sex       MB       EB       Birth City       Birth State       Ver         11/19/2015       2       F       F       G       HOUSTON       W       AK       U007         School Name       Err. Date       Grade       Type       Imm AvailMed Alert School Year       School Year Move         NORTH STAR ELEMENTARY - KODIAK       ©       §/28/2017       PS       R       N       ©       17/18       N         Eligibility       Approved Date       Facility Name       Erroll Date       Facility Name       Grade       #         ROBERTS       RENEE       8/28/2017       NORTH STAR ELEMENTARY - KODIAK       PS       PS         ROBERTS       JOHN       8/28/2017       NORTH STAR ELEMENTARY - KODIAK       PS         ROBERTS       JOHN       8/28/2017       EMMONAK SCHOOL       10       AVD198240         Image: Student IDs       Remove Enrollment       Remove Enrollment       Update Record         New Enrollment       Update Record       10       New Enrollment                                                                                                    |                 | ROBERTS                  |                                            | RENEE            | J                          |          |   |                   |
| 11/19/2015       2       F       F       6       HOUSTON       AK       1007         School Name       Enr. Date       Grade       Type       Imm AvailMed Alert School Year       School Year Move         NORTH STAR ELEMENTARY - KODIAK       8/28/2017       PS       R       N       Y       Y         Eligibility       Approved Date       Eligibility       Approved Date       Grade       Grade       Imm AvailMed Alert School Year Move         Last Name       First Name       Enroll Date       Facility Name       Grade       Imm AvailMed Alert School Year Move         ROBERTS       RUNE       8/28/2017       NORTH STAR ELEMENTARY - KODIAK       PS         ROBERTS       JOHN       8/28/2017       NORTH STAR ELEMENTARY - KODIAK       PS         ROBERTS       JOHN       8/28/2017       NORTH STAR ELEMENTARY - KODIAK       PS         ROBERTS       JOHN       8/28/2017       MONTH STAR ELEMENTARY - KODIAK       PS         ROBERTS       JOHN       8/28/2017       MONTH STAR ELEMENTARY - KODIAK       PS         ROBERTS       HAITTIE       8/28/2017       MONTH STAR ELEMENTARY - KODIAK       PS         Update Record       Update Record       Update Record       Update Record                                                                                                    | DOB Age         | Sex MB EB                | Birth City                                 | Birth State Ve   | r                          |          |   |                   |
| School Name Enr. Date Grade Type Imm AvailMed Alert School Year Move NORTH STAR ELEMENTARY - KODIAK  Sl28/2017 PS R R R R R R R R R R R R R R R R R R                                                                                                    | 11/19/2015 2    | F 🗣 🗣 6 (                | - HOUSTON                                  | ▼ AK ▼ 10        | 007 🖵                      |          |   |                   |
| ONORTH STAR ELEMENTARY - KODIAK       B/28/2017       PS       P       IT/18       N         Eligibility       Approved Date       Eligibility       Approved Date       Student IDs         Last Name       First Name       Enroll Date       Facility Name       Grade         ROBERTS       ROME       8/28/2017       NORTH STAR ELEMENTARY - KODIAK       PS         ROBERTS       JOHN       8/28/2017       NORTH STAR ELEMENTARY - KODIAK       PS         ROBERTS       JOHN       8/28/2017       NORTH STAR ELEMENTARY - KODIAK       PS         ROBERTS       JOHN       8/28/2017       NORTH STAR ELEMENTARY - KODIAK       PS         ROBERTS       JOHN       8/28/2017       EMMONAK SCHOOL       10         AKD 1-98240       Image: Student IDs       AKD 1-98240       Image: Student IDs         ROBERTS       HATTIE       8/28/2017       EMMONAK SCHOOL       10         New Enrollment       Update Record       Image: Student IDs       Image: Student IDs         ROBERTS       HATTIE       S/28/2017       Emmonward School       Image: Student IDs         Robert       Image: Student IDs       Image: Student IDs       Image: Student IDs       Image: Student IDs         Robert       Image: Student IDs                                                                                                    | School Name     |                          | Enr. Date Grade Tvr                        | e Imm AvailMed A | lert School Year School Ye | ear Move |   |                   |
| Eligibility Approved Date<br>Eligibility S 5/14/2018<br>Last Name First Name Enroll Date Facility Name<br>ROBERTS ROBERTS JOHN 8/28/2017 NORTH STAR ELEMENTARY - KODIAK PS<br>ROBERTS JOHN 8/28/2017 EMMONAK SCHOOL 10<br>New Enrollment<br>Remove Enrollment<br>Update Record                                                                                                    | NORTH STAR ELEM | IENTARY - KODIAK         | ▼ 8/28/2017 PS ▼ R                         |                  | 17/18 V V                  |          |   |                   |
| Eligible s 5/14/2018 Last Name First Name Enroll Date Fadiity Name Grade ROBERTS RENEE 8/28/2017 NORTH STAR ELEMENTARY - KODIAK PS ROBERTS JOHN 8/28/2017 EMMONAK SCHOOL 10 Student IDS AKD1-98240 New Enrollment Remove Enrollment Update Record                                                                                                    | Elicibility     | Approved Date            |                                            |                  |                            | ]        |   |                   |
| Lagune V 1/12013                                                                                                    | Eligible        | = 5/14/2018              |                                            |                  |                            |          |   |                   |
| Last Name First Name Enroll Date Facility Name Grade<br>ROBERTS RENEE 8/28/2017 NORTH STAR ELEMENTARY - KODIAK PS<br>ROBERTS JOHN 8/28/2017 NORTH STAR ELEMENTARY - KODIAK PS<br>ROBERTS HATTIE 8/28/2017 EMMONAK SCHOOL 10<br>New Enrollment<br>Remove Enrollment<br>Update Record                                                                                                    |                 | • 3/14/2010              |                                            |                  |                            |          |   |                   |
| ROBERTS       RENEE       8/28/2017       NORTH STAR ELEMENTARY - KODIAK       PS         ROBERTS       JOHN       8/28/2017       MORTH STAR ELEMENTARY - KODIAK       PS         ROBERTS       JOHN       8/28/2017       EMMONAK SCHOOL       10         AKD1-98240       Image: Comparison of the second of the second of the                                                                                                    | Last Name       | First Name               | Enroll Date Facility Name                  |                  |                            | Grade    |   |                   |
| ROBERTS       JOHN       8/28/2017       NORTH STAR ELEMENTARY - KODIAK       PS         ROBERTS       HATTIE       8/28/2017       EMMONAK SCHOOL       10         AKD 1-98240       Image: Comparison of the second of the second of                                                                                                    | ROBERTS         | RENEE                    | 8/28/2017 NORTH STAR ELEME                 | NTARY - KODIAK   |                            | PS       |   |                   |
| ROBERTS HATTIE 8/28/2017 EMMONAK SCHOOL 10 AKD 1-98240<br>New Enrollment<br>Remove Enrollment<br>Update Record                                                                                                    | ROBERTS         | JOHN                     | 8/28/2017 NORTH STAR ELEME                 | NTARY - KODIAK   |                            | PS       |   | Student IDs       |
| Child Pate Contribute Contribute  | ROBERTS         | HATTIE                   | 8/28/2017 EMMONAK SCHOOL                   |                  |                            | 10       |   | AKD1-98240        |
| Child Pate Condition Data Connection                                                                                                    |                 |                          |                                            |                  |                            |          |   |                   |
| Kew Enrollment     Remove Enrollment     Update Record                                                                                                    |                 |                          |                                            |                  |                            |          |   |                   |
| Child Data                                                                                                    |                 |                          |                                            |                  |                            |          |   | New Eprollment    |
| Child Pate Control Control Control                                                                                                    |                 |                          |                                            |                  |                            |          |   |                   |
|                                                                                                    |                 |                          |                                            |                  |                            |          |   | Remove Enrollment |
|                                                                                                    |                 |                          |                                            |                  |                            |          |   | Update Record     |
|                                                                                                    |                 |                          |                                            |                  |                            |          |   |                   |
|                                                                                                    |                 |                          |                                            |                  |                            |          |   |                   |
|                                                                                                    |                 |                          |                                            |                  |                            |          |   |                   |
|                                                                                                    |                 |                          |                                            |                  |                            |          |   |                   |
|                                                                                                    |                 |                          |                                            |                  |                            |          | _ |                   |
| Child Date Date Outline Date Outline Date Outline Date Outline                                                                                                    |                 |                          |                                            |                  |                            |          | ÷ |                   |
| China Data Pamily Data Qualitying Data Comments Signature                                                                                                    | Child Data      | Family Data Qu           | ualifying Data Comments                    | Signature        |                            |          |   |                   |

#### Family Data Tab

The FAMILY DATA tab contains the information from the Family Data Section of the hard copy COE.

The FAMILY DATA tab includes:

- parent/guardian names,
- physical and mailing addresses,
- phone number, and
- email address (optional new field).

| Family Data            |                           |                        |                 |        |
|------------------------|---------------------------|------------------------|-----------------|--------|
| Parent/Guardian 1 Last | First                     | Parent/Guardian 2 Last | First           | Search |
| Current Address        | City                      | State                  | Zip Phone ( ) - |        |
| Mailing Address        | City                      | State                  | Zip             |        |
| Email                  |                           | ]                      |                 |        |
| Child Data Fan         | nily Data Qualifying Data | a Comments S           | Signature       |        |

The **FAMILY DATA** tab of the Desktop App, has been aligned to ESSA and the National COE. The Male and Female Parent/Guardian fields were updated to be Parent/Guardian 1 and Parent/Guardian 2 starting July 2017.

#### Qualifying Data Tab

The **QUALIFYING DATA** tab contains the information from the Qualifying Moves and Work Section of the hard copy COE. Many of the fields in this tab are drop-down menus. When entering COE information into the Desktop App users can utilize these drop-down menus to expedite the entry process. Drop-down menu fields are denoted by the arrow button on the right-hand side of each field.

Starting in the 2018-2019 School Year, the **QUALIFYING DATA** tab in the Desktop App was been broken up into two subtabs. This change allowed recruiters to enter federally required comments as they make selections in the Web System.

For example, if a recruiter selects **TO JOIN OR PRECEDE** in 2a in the Web System, they will be prompted to record a comment, in a unique comment field, detailing why the child and the worker did not make the move(s) at the same time.

This update was made to strengthen quality control processes for recruiters, records managers, and the Migrant Education Office.

In the Desktop App, the subtabs are listed directly underneath the QUALIFYING MOVES & WORK label.

Qualifying Moves & Work
Items 1 - 3 Items 4 - 6

The subtabs are broken up by item number on the hard copy COE:

- 1. ITEMS 1-3 Child's Move, Residency Date, and Additional Qualifying Moves
- 2. **ITEM 4-6** Migratory worker's move and qualifying work

Refer to page 26 for screen shots of each sub tab of the QUALIFYING DATA tab.

Records managers should be aware that on July 1, 2017 the **QUALIFYING DATA** tab in the Desktop App was updated and aligned to the new national COE. Please note that if the records manager is reviewing historical data, they may view **QUALIFYING DATA** tabs that reflect the NCLB version of the COE.

#### Qualifying Data Subtab 1 – Items 1-3 Child's Move, Residency Date, & Additional Qualifying Moves

The first subtab of the QUALIFYING DATA tab contains information regarding the child's most recent qualifying move, residency date, and any additional qualifying moves. Comments must be added if the user selects To JOIN OR PRECEDE (2bi) the WORKER (2a).

| Qualifying Moves & V                                                                                                 | Vork                                              |                      |                               |                                                  |
|----------------------------------------------------------------------------------------------------|---------------------------------------------------|----------------------|-------------------------------|--------------------------------------------------|
| 1. The child(ren) listed on this form<br>moved due to economic<br>necessity from a residence in<br>to a residence in | From School District To School District           | City<br>City<br>City | State Country<br>AK USA State | Additional Moves<br>From To Nights<br>1 0<br>2 0 |
| 2. The child(ren) moved (complete bo<br>a.                                                                           | oth a. and b.):                                   |                      |                               | 3 0<br>4 0<br>5 0                                |
| b. The worker,<br>i. (Complete if "to join or pro<br>2bi - To Join or Precede Comments                               | ecede" is checked in 2a.) The child(ren) moved on | The worker moved on  | (provide comment)             | 6                                                |
| 3. The Qualifying Arrival Date was                                                                                   | The Residency Date was                            |                      |                               |                                                  |
| Child Data Family Data                                                                                               | Qualifying Data Comments Signa                    | ature                |                               |                                                  |

#### Qualifying Data Subtab 2 – Items 4-6 (Worker's Move and Qualifying Work)

The second subtab of the **QUALIFYING DATA** tab includes information relating to the worker's move, and qualifying work. Comments are required if the worker engaged in new qualifying work more than 60 days after the move, or if 4b (did not engage) is selected. Comments are required when the personal subsistence box is checked.

| ualifying Moves & Work                                                                                                    |
|----------------------------------------------------------------------------------------------------|
| ems 1 - 3 Items 4 - 6                                                                                                    |
| The worker result due to City State Country                                                                                                    |
| economic necessity on                                                                                                    |
| To School District City State                                                                                                    |
| to a residence in                                                                                                    |
| and 🔹                                                                                                    |
| 4a - Engaged in qualifying work more than 60 days after the move       4b - Actively sought new qualifying work comments                                                                                                    |
|                                                                                                    |
| *If applicable, check: Personal Subsistence (provide comment)                                                                                                    |
| Type of: Gear/Activity Type of: Catch/Crop/Logging camp Personal Subsistence Comment                                                                                                    |
| The qualifying work*,                                                                                                    |
| Temporary/Seasonal Agricultural/Fishing Work<br>, was (make a selection in both a. and b.) a. b. b.                                                                                                    |
| (Complete if "temporary" is checked in #5a) The work was determined to be temporary employment based on:                                                                                                    |
| The second second secon |
| - Temporary Work Comments                                                                                                    |
|                                                                                                    |
|                                                                                                    |
|                                                                                                    |
|                                                                                                    |
| Child Data Family Data Qualifying Data Comments Signature                                                                                                    |

#### Comments Tab

٠

The **COMMENTS** tab contains the information from the Comments Section of the hard copy COE and the State Comments regarding updates required to be made on the COEs prior to approval. Federally required comments will be collected in specific comments fields throughout the **QUALIFYING DATA** tab. However, additional State required comments must always be written in the **COMMENTS** tab.

The **COMMENTS** tab includes two boxes:

- The first box is for comments from the hard copy COE.
  - The second box, labeled **STATE COMMENTS** is for comments from the MEO.
    - The **STATE COMMENTS** are direct correspondences from the MEO concerning changes and corrections that are required on the hard copy COE in order for an eligibility determination to be made.
    - Districts do not have the ability to write in, or change, the **STATE COMMENTS**.
    - Any information listed in STATE COMMENTS is also listed in the COE Log. This can be viewed at any time using the VIEW LOG button in the Desktop App (COE DATA view and COE DRAFTS view) and the Web System.

| Comments                                                  |
|-----------------------------------------------------------|
|                                                           |
|                                                           |
|                                                           |
|                                                           |
|                                                           |
|                                                           |
| State Comments                                            |
|                                                           |
|                                                           |
|                                                           |
|                                                           |
|                                                           |
|                                                           |
|                                                           |
|                                                           |
|                                                           |
| Child Data Family Data Oualifying Data Comments Signature |
|                                                           |

#### Signature Tab

The **SIGNATURE** tab contains information from the **INTERVIEWEE SIGNATURE** and **ELIGIBILITY DATA CERTIFICATION** sections of the COE. The **SIGNATURE** tab has been updated for the future collection of electronic signatures. New fields have been added to display such signatures. This functionality is not yet available as of spring, 2021. If it becomes available, contact the MEO (see current year *Records Manager Guide*) with questions on how to use this feature.

| Interviewee Signature                           |                                |
|-------------------------------------------------|--------------------------------|
|                                                 | Date                           |
|                                                 | 5/9/2018                       |
| Sign                                            | KETTH JAMES                    |
|                                                 | Relationship to the child(ren) |
|                                                 | PARENT                         |
| Interviewer Signature                           |                                |
|                                                 |                                |
|                                                 |                                |
|                                                 | Date                           |
| Sign                                            | 5/10/2018                      |
|                                                 | Interviewer Name               |
| <u>]</u>                                        |                                |
| Reviewer Signature                              |                                |
| _                                               |                                |
|                                                 |                                |
| Sign                                            | Date 5/10/2018                 |
| Jigit                                           | Sy 10/2018                     |
|                                                 | 1ANNESSA LUERRA                |
| 1                                               |                                |
| Child Data Family Data Qualifying Data Comments | Signature                      |

Migrant staff cannot interview their own families or sign their own COEs as an Interviewee and/or as a district representative (Interviewer). Migrant staff must be interviewed by other migrant staff in order to sign as the Interviewee on their own COEs.

There are error checks in both **COE DATA** view and the Web System which prevent COEs from being submitted to **COE DRAFTS** view if they have not been signed by the Interviewee and Interviewer.

#### COE Log

The COE Log can be viewed from COE DATA view, COE DRAFTS view, and the Web System. The COE Log is useful for determining the current owner of a particular COE, and/or why a particular COE has been rejected. To view the COE Log, click on the VIEW LOG button beneath the COE IDs. To close the log, click the CLOSE button.

| S MIS 2000 - AK0- | 4                                                                 | 6                                          |                |                     | -      |        | × |
|-------------------|-------------------------------------------------------------------|--------------------------------------------|----------------|---------------------|--------|--------|---|
| COE Data          | s Reports Preferences COE<br>School District Name                 | Go View Help<br>School Year Residency Date | Create New COE |                     | COEIDs |        |   |
|                   | Created:<br>Modified:                                             | Status                                     | •              |                     | D      |        |   |
|                   | Show Incomplete Only<br>Show Approved Only<br>Show Cancelled Only | Submit                                     |                | View COE Log Button | V      | ew Log |   |

#### COE Drafts View

After the recruiter or records manager creates the initial COE in **COE DATA** view or the Alaska Migrant Web System, the data is transferred to **COE DRAFTS** view after the user clicks the **SUBMIT** button. **COE DRAFTS** view looks almost identical to **COE DATA** view in the Desktop App. The differences between COEs located in **COE DATA** view and **COE DRAFTS** view are described below:

- 1. COEs in COE DRAFTS view are in New or REJECTED status only.
  - COEs in New status have come directly from COE DATA view or the Web System via the SUBMIT button.
  - COEs in **REJECTED** status have been returned by the MEO for updates before a final eligibility determination can be made.
- 2. COEs could be awaiting final district data validation by the records manager.
- 3. COEs could be awaiting final eligibility determination by the MEO.

**COE DRAFTS** view has the same five tabs as **COE DATA** view:

- 1. CHILD DATA
- 2. FAMILY DATA
- 3. QUALIFYING DATA
- 4. COMMENTS
- 5. **SIGNATURE**

| 🖏 MIS 2000 - AK0-4                                                                                          | _           |              | $\times$ |
|----------------------------------------------------------------------------------------------------|-------------|--------------|----------|
| Record Procedures Reports Preferences COE Go View Help                                                      |             |              |          |
| COE Drafts School District Name School Year Residency Date                                                  | COE IDs     |              |          |
| Search COE                                                                                                  |             |              |          |
| Created: 2/18/2019 2:28:18 PM<br>Modified: 3/28/2019 1:25:38 PM                                             |             |              |          |
| Show All Draft COEs           Reviewed         Approve COE         Delete         Reject         Cancel COE | View L      | og           |          |
| Child Data<br>AK State ID Indicates which TAB within the view the user is in.                               |             |              |          |
|                                                                                                    |             |              |          |
| DOB Age Sex MB EB Ver                                                                                       |             |              |          |
| School Name Enr. Date Grade Type Imm AvailMed Alert School Year School Year Move                            |             |              |          |
|                                                                                                    |             |              |          |
| Eligibility Approved Date                                                                                   |             |              |          |
| Last Name First Name Enroll Date Facility Name Grade Searched                                               |             |              |          |
|                                                                                                    | Student IDs |              |          |
|                                                                                                    |             |              |          |
|                                                                                                    | Approve Ch  | nild for COI | E        |
|                                                                                                    | New En      | ollment      |          |
|                                                                                                    | Remove E    | nrollment    |          |
|                                                                                                    | Update      | Record       |          |
|                                                                                                    |             |              |          |
|                                                                                                    |             |              |          |
|                                                                                                    |             |              |          |
| · · · · · · · · · · · · · · · · · · ·                                                                       |             |              |          |
| Child Data Family Data Qualifying Data Comments Signature Navigation buttons to other tabs                  | s within v  | iew.         |          |
|                                                                                                    |             |              |          |

From every tab in COE DRAFTS view the user will see the SEARCH COE button, SCHOOL DISTRICT, SCHOOL YEAR, RESIDENCY DATE, APPROVE COE button, DELETE button, REJECT button, CANCEL button, COE IDs field, and the VIEW LOG button.

| COE Drafts         | School District Name                      | School Year Residency Date   | COE IDs        |
|--------------------|-------------------------------------------|------------------------------|----------------|
| Search COE         | KODIAK SCHOOL DISTRICT                    |                              | AKD6-21-410626 |
|                    | Created: 4/23/2018<br>Modified: 5/18/2018 | 8 8:33:59 AM<br>3 1:11:57 PM |                |
| Show All Draft COE | Approve C                                 | OE Delete Reject Cancel COE  | View Log       |

Records managers typically will only be using the **APPROVE COE** and **REJECT** buttons. Contact the MEO (see current *Records Manager Guide*) prior to using the **CANCEL** or **DELETE** buttons in **COE DRAFTS** view.

For specific information regarding validating and approving a COE in **COE DRAFTS** view that was submitted via the Web System, please refer to the <u>Validating COEs Entered through the Alaska Migrant Web System</u> section starting on page 38.

For specific information regarding updating or correcting a COE that was rejected by the MEO, refer to <u>Updating</u> and <u>Correcting Rejected COEs</u> (page 48).

#### COE Drafts Indicator

When users have COE drafts awaiting their approval, the message **YOU HAVE DRAFT COES AWAITING YOUR APPROVAL** blinks intermittently in the bottom center of the screen.

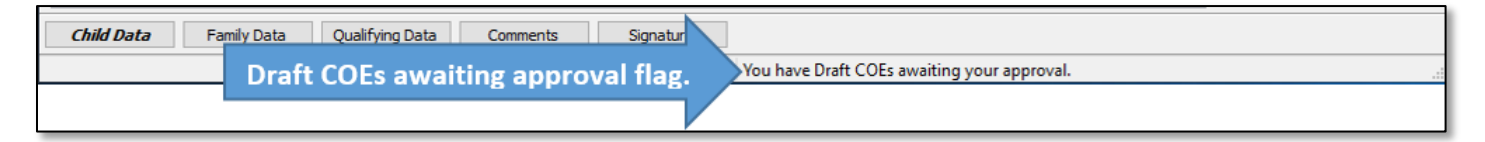

#### Switching to COE Drafts View

To switch to **COE DRAFTS** view from either **STUDENT DATA** view or **COE DATA** view, users will utilize the **VIEW** menu. By clicking on the **VIEW** menu, and then selecting **COE DRAFTS**, the user will be taken to the **COE DRAFTS** view of the Desktop App.

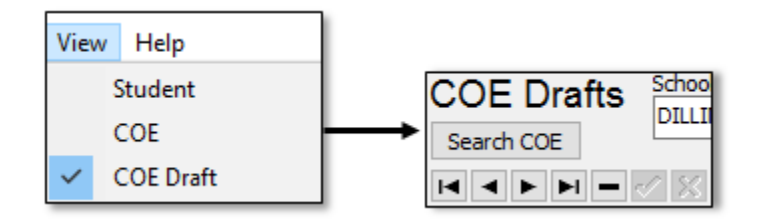

#### Show All Draft COEs Checkbox

Users can see additional COEs in **COE DRAFTS** view, by clicking on the **SHOW ALL DRAFT COEs** check box located beneath the **SEARCH COE** button. This will allow users to see additional COEs (COEs that are in incomplete status in the Web System, for example). If a user has not been successful while searching for a draft COE, clicking this checkbox might help them to find the desired COE.

| KIS 2000 - AK0-4                                                                                                    | - 🗆 ×  |
|----------------------------------------------------------------------------------------------------|--------|
| Record Procedures Reports Preferences COE Go View Help                                                                                                    |        |
| COE Drafts School District Name School Year Residency Date<br>Search COE Created: 2/19/2010 2:29:19.0M<br>Show All Draft COEs Show all Draft COEs Checkbox | COE Ds |

#### Searching for COEs

The user can search for COEs in **COE DRAFTS** view of the Desktop App in three ways.

1. If the user knows the COE ID # number, enter the COE ID # (observing the capitalization and dashes) into the COE IDs field and press the enter key on the keyboard.

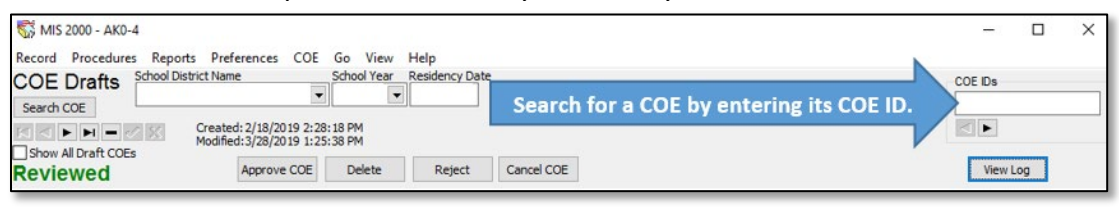

2. Click on the **ARROW KEYS** located in the upper left corner of the page until the desired COE is found.

| S MIS 2000 - AK0-4       |                   |             |                |                             | -2      |     |
|--------------------------|-------------------|-------------|----------------|-----------------------------|---------|-----|
| Record Procedures Report | s Preferences COE | Go View     | Help           |                             |         |     |
| COE Drafts School Dis    | trict Name        | School Year | Residency Date |                             | COE IDs |     |
|                          | arch for a COE    | by using    | g the arr      | rows to scroll through COEs |         |     |
| Reviewed                 | Approve COE       | Delete      | Reject         | Cancel COE                  | View    | Log |

- The singular arrows move forwards or backwards one COE at a time.
- The arrows with lines move to the beginning or end of the COE queue.
- 3. Click on the SEARCH COE button located in the upper right-hand corner of the page, directly underneath the COE DRAFTS label. A search box with several tab headings will be displayed. Users choose the appropriate tab heading for the search they would like to complete.

| KIS 2000 - AK0-4          |                          |                        |                        |                            |    | -00     |     | × |
|---------------------------|--------------------------|------------------------|------------------------|----------------------------|----|---------|-----|---|
| Record Procedures Reports | Preferences COE          | Go View<br>School Year | Help<br>Residency Date |                            |    | 005 10- |     |   |
| Search COE Sear           | ch for a COE             | by stud                | lent, fam              | ily, or new/rejected statu | s. |         |     |   |
|                           | Modified: 3/28/2019 1:25 | :38 PM                 | 15<br>1728 - 5         |                            |    |         |     |   |
| Reviewed                  | Approve COE              | Delete                 | Reject                 | Cancel COE                 |    | View L  | Log |   |

• BY STUDENT – The most common way to search is by using the partial last name and partial first name of one of the children listed on the COE and clicking the DO SEARCH button.

| By Current Family By Stud | dent SQL Rec | ently Approved | Incomplete COEs |     |         |
|---------------------------|--------------|----------------|-----------------|-----|---------|
| Last Name Las             | st Name2     | First Name     | Middle          | Do  | Search  |
| MOS<br>Bidhdata Bidh City |              | A              |                 | Sel | ect COE |
|                           |              |                |                 |     | Close   |

• BY CURRENT FAMILY – Users can also search by the names and partial names of the parent/guardians listed in the family data section of the COE. Names and partial names can be entered into either parent/guardian field. Click the Do SEARCH button to complete the search.

| By Current Family     | By Student | SQL  | Draft COEs   |                                           |            |
|-----------------------|------------|------|--------------|-------------------------------------------|------------|
| Guardian<br>Last Name | First I    | Name |              |                                           | Do Search  |
| I                     |            |      |              |                                           | Select COE |
| City                  | State      |      | E Date<br>// | COE ID (Exclusive) Student ID (Exclusive) | Close      |

• DRAFT COEs – Users can search for COEs that are in new or rejected status. These COEs have no further filtering criteria to input. Click the Do SEARCH button.

| By Current Family  | By Student       | SQL      | Draft COEs     |                                                            |
|--------------------|------------------|----------|----------------|------------------------------------------------------------|
| This search produc | ces a list of al | I COEs v | vhich have bee | Do Search<br>Domitted but are not fully approved.<br>Close |

#### COE Drafts View Process Overview

After the recruiter or records manager creates the initial COE in **COE DATA** view or the Alaska Migrant Web System, the data is transferred to **COE DRAFTS** view once the user clicks the **SUBMIT** button. COE data is populated into **COE DRAFTS** view, where the records manager will complete the following tasks:

- 1. Review the hard copy COE for completeness and accuracy.
- 2. Obtain the Designated SEA Reviewer Signature on the hard copy COE (if COE was created by a recruiter in the Alaska Migrant Web System).
- 3. Review the COE data in all sections of COE DRAFTS view to ensure accurate data entry, completeness, and correctness of the COE in MIS2000.
- Search for each child listed on the COE, using the APPROVE CHILD FOR COE button. To ensure that each child's migrant records are linked to any previous migrant records, refer to steps 6-8 on of the procedure called <u>Validating COEs Entered through the Alaska Migrant Web System</u> on page 38.
- 5. Complete the IM field (Immunizations Records on file) for each child on the hard copy COE. This information will be entered into the IMM AVAIL field in the Child Data tab of COE DRAFTS view. For more detailed information refer to Immunizations Records Flag on page 34.
- Complete the MA field (Medical Alert Indicator) for each child on the COE. This information will be entered into the MED ALERT field in the CHILD DATA tab of COE DRAFTS view. For more detailed information refer to <u>Medical Alert Indicator</u> on page 34.
- 7. Enter the **DESIGNATED SEA REVIEWER SIGNATURE** into the **SIGNATURE** tab.
- 8. Use the **APPROVE COE** button to send the COE to the MEO for final eligibility determination.

For more specific information regarding this process, please refer to <u>Validating COEs Entered through the Alaska</u> <u>Migrant Web System</u> section starting on page 38.

#### Corrections/Updates to COEs

When COEs are missing information, or need to be updated prior to being able to make a final eligibility determination, the MEO will return COEs to the district records manager's **COE DRAFTS** view. These COEs will be marked with status **REJECTED** in the upper left-hand corner of the screen.

| 😴 MIS 2000 - AK0-4                                         | - 🗆 X    |
|------------------------------------------------------------|----------|
| Record Procedures Reports Preferences COE Go View Help     |          |
| COE Drafts School District Name School Year Residency Date | COE IDs  |
| Search COE                                                 |          |
| I I I I Created:                                           |          |
| Show Al Draft CO                                           | Manular  |
| Rejected Status of COE is indicated here.                  | view Log |
|                                                            |          |

For COEs that have been **REJECTED** by the MEO, records managers must locate the COE in **COE DRAFTS** view and read the **STATE COMMENTS** recorded in the **COMMENTS** tab. Once the records manager and/or recruiter has provided the corrections or missing/needed information for the COE (both on the signed hard copy and in MIS2000), the records manager needs to click the **APPROVE COE** button and complete an **UPLOAD CHANGES** to resubmit the COE to the MEO for review. For specific step by step direction please refer to <u>Updating and</u> <u>Correcting Rejected COEs</u>, page 48.

Records managers must make every effort to update all rejected COEs prior to the annual **November 15** deadline. This will ensure that all children and COEs are eligible for the Federal child count date. Furthermore, records managers should be aware that the MEO deletes all COE drafts from the previous school year starting on July 1 annually. This ensures that MIS2000 is clean and up to date for the start of the next fall recruitment period.

#### Child Data Tab

Prior to reviewing any information populated into **COE DRAFTS** view in the Desktop App, the records manager must have the completely signed hard copy COE for verification.

The CHILD DATA tab of COE DRAFTS view is almost identical to that of COE DATA view. This tab contains the information from the Child Data Section of the hard copy COE as entered by the recruiter into the Alaska Migrant Web System or as entered by the records manager in COE DATA view.

In the CHILD DATA tab of COE DRAFTS view, the records manager links a child to their pre-existing migrant records by completing a search using the APPROVE CHILD FOR COE button. For more information regarding completing COEs in COE DRAFTS view, refer to <u>Validating COEs Entered through the Alaska Migrant Web System</u>, steps 6 to 8 starting on page 38. Through this process, a child's Alaska Student ID number is added to the COE in MIS2000.

If manually entering an Alaska Student ID number, please be aware that the AK STATE ID field requires 10 digits and is the number given by the State of Alaska to all students enrolled in an Alaska public school. If the student has never been enrolled in an Alaska public school, an ID starting with AK will be automatically generated by MIS2000. Please make sure to verify the child does not have an assigned Alaska Student ID number (AKSID) before allowing MIS2000 to generate one.

In the CHILD DATA tab of COE DRAFTS view, the records manager completes the health-related information fields, IMM AVAIL and MED ALERT. It is the responsibility of the records manager to gather this information, write it on the hard copy COE, and enter it into MIS2000.

#### Immunization Records Flag (IM)

Record whether or not the district has immunization records on file (not necessarily in the migrant files) for each children listed on the COE. This field does not indicate whether a child is immunized or which immunizations a child has received. This field only indicates that the district has the child's immunizations records on file. For more information refer to the *Recruiter Handbook*.

| Code | Description                                                                |
|------|----------------------------------------------------------------------------|
| Υ    | Yes, the district has immunization records on file for the child.          |
| Ν    | No, the district does not have immunization records on file for the child. |

#### Medical Alert Indicator (MA)

Record if the migratory child has a health condition or problem. For more information, refer to the *Recruiter Handbook*.

| Code | Description                                                                                           |
|------|----------------------------------------------------------------------------------------------------|
| С    | The child has a chronic (long term) health problem. Chronic health problems last a long time,         |
|      | potentially for a lifetime, and often develop slowly over time.                                       |
| А    | The child has an <b>acute</b> (short term) health problem. Acute health problems are usually brief in |
|      | duration and usually occur suddenly, or without warning.                                              |
| Ν    | None, the child does not have a health problem.                                                       |

#### Family Data Tab

The records manager reviews and updates information detailed in the Family Data Section on the hard copy COE. The records manager can edit the FAMILY DATA tab as required in COE DRAFTS view. However, the signed hard copy must match MIS2000 exactly. Any changes made in COE DRAFTS view must also be made to the hard copy COE.

It is important to note that before records managers review any data populated in **COE DRAFTS** view, they must have received and reviewed the completely signed hard copy COE for verification.

#### Qualifying Data Tab

The records manager reviews information detailed on the **QUALIFYING DATA** tab. This tab includes information from the Qualifying Moves & Work and the Additional Qualifying Moves Sections of the COE. If a mistake has been made with the data in the Qualifying Moves & Work Section. The COE in **COE DRAFTS** view must be deleted (or rejected back to the recruiter in the Web System for changes to be made), and a new hard copy COE created complete with a new signatures from the interviewee, interviewer, and designated SEA Reviewer.

It is important to note that before the records manager reviews any data populated in **COE DRAFTS** view, they must have received and reviewed the completely signed hard copy COE for verification.

#### Comments Tab

The records manager reviews and updates information detailed in the Comments Section of the hard copy COE. The records manager can edit the **COMMENTS** tab as required in **COE DRAFTS** view. However, the signed hard copy must match MIS2000 exactly. Any changes made in **COE DRAFTS** view must also be made to the hard copy COE.

It is important to note that before the records manager reviews any data populated in **COE DRAFTS** view, they must have received and reviewed the completely signed hard copy COE for verification.

#### Signatures Tab

If the COE was entered through the Alaska Migrant Web System, after reviewing the data populated into this section of the COE, the records manager must enter the Designated SEA Reviewer Signature information into the appropriate fields in the SIGNATURE tab. All three signatures must be on the hard copy COE and in COE DRAFTS view before the records manager can submit the COE to the MEO for final approval.

It is important to note that before the records manager reviews any data populated in **COE DRAFTS** view, they must have received and reviewed the completely signed hard copy COE for verification.

# Pulling Reports in the Desktop App

All Snap reports can either be run in the Desktop App or in the Alaska Migrant Web System. The instructions below are for pulling reports in the Desktop App. For more details on pulling reports in the Web System refer to the current *Records Manager Guide*. Once pulled, the Snap reports can be printed and/or saved in Excel. These reports are for internal use in order to ensure quality control of migratory records. Additional reports may be run in response to school district or MEO requests, and for special projects. For detailed information about each of these Snap reports, refer to the current *Records Manager Guide*.

Snap reports can be run by the school district or the MEO. School district migrant staff are welcome to contact the MEO (see current *Records Manager Guide*) to request reports. Upon request, the MEO staff will run reports for a district in any format.

1. To run a Snap report, go to the **Reports** drop-down menu and select **SNAP! Reports**.

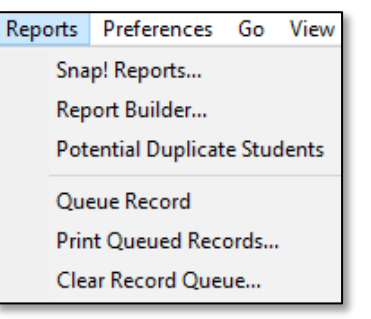

2. In the dialog box that opens, select the desired report from drop-down list in **NUMBER 1**.

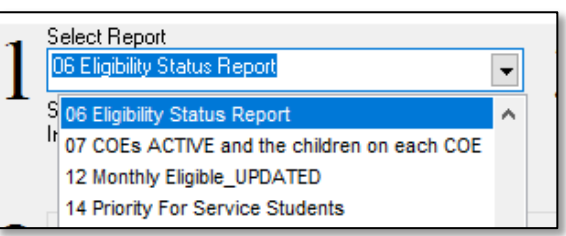

- 3. From **NUMBER 2**, select the required filter **DISTRICT.DISPLAYCODE**. This filter is required on all MIS2000 Snap reports. A list of district display codes can be found in the current *Records Manager Guide*.
- 4. Select the = button under THEN A COMPARISON.
- 5. Enter the district **DISPLAY CODE**, in all caps, into the **THEN YOUR VALUES** field.
- 6. Click ADD FILTER. When the filter is added, it will appear in the box to the left of the date range.

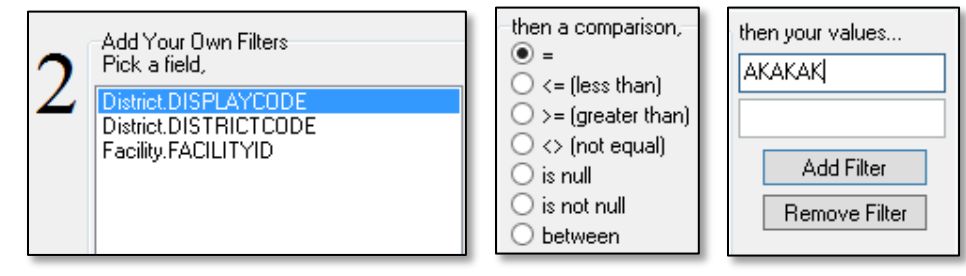

7. Next, enter the DATE RANGE.

| District.DISPLAYCODE = AKAKAK | This report uses a date<br>range:                         |
|-------------------------------|-----------------------------------------------------------|
|                               | Start Date         End Date           08/01/16        /_/ |

8. Finally, next to NUMBER 3, click on RUN REPORT.

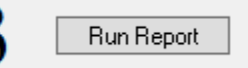

# How to Save a Snap Report

Snap reports in the Desktop App can be saved in Excel and PDF formats. To save a snap report, first <u>run a Snap</u> report as described on page 36. Data will load and the Snap report can be saved.

#### Report (PDF) View:

- 1. Run the desired snap report.
- 2. Click on the **PRINT ICON** in left corner of the displayed screen.

| B Print Preview |     |    | _  |         | ×      |
|-----------------|-----|----|----|---------|--------|
| 🗐 🖻 📄 41%       | 001 | 00 | CI | ose Sho | w Data |

3. Click on **PRINT TO FILE** check box, located in the left bottom third of the print dialog box.

| Print to | File      |        |    |        |
|----------|-----------|--------|----|--------|
| Туре:    | Text File | $\sim$ |    |        |
| Where:   |           |        |    |        |
|          |           |        |    |        |
|          |           |        | ОК | Cancel |

4. Choose PDF from the **TYPE** of document to be saved from the drop-down menu.

| T      | T . E1       |
|--------|--------------|
| Type:  | Text File    |
|        | Quattro File |
| Where: | Excel File   |
|        | Graphic File |
|        | HTML File    |
|        | XHTML File   |
|        | RTF File     |
|        | PDF File     |

5. Choose a file path for the snap report by clicking on the ... button to the right of the WHERE box.

Where:

6. Name the report using the **FILE NAME** field and click **SAVE** button.

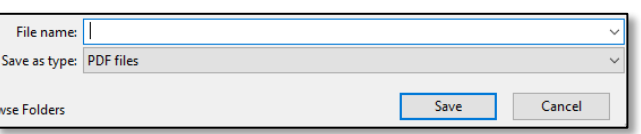

7. Click OK button.

| Print to | File                                |    |        |
|----------|-------------------------------------|----|--------|
| Туре:    | (PDF File) ~                        |    |        |
| Where:   | C:\Users\amosher\Desktop\AMSnap.PDF |    |        |
|          |                                     |    |        |
|          |                                     | ОК | Cancel |

# CSV (Excel) View:

- 1. Run the desired snap report.
- 2. Click on the **SHOW DATA** button in the right corner of the display screen.

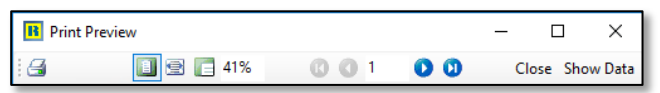

3. Click on **SAVE AS FILE** button.

| 🐯 Report Res | sults    |       | - 0           | × |
|--------------|----------|-------|---------------|---|
| Title        |          |       | Save As Table |   |
| Print Query  | Set Font | Close | Save As File  |   |

- 4. Choose a file path and name the snap report using the **FILE NAME** field.
- 5. Click **SAVE** button.

| File <u>n</u> ame:       |                               | ~ |
|--------------------------|-------------------------------|---|
| Save as <u>t</u> ype:    | Excel Comma Delimited (*.csv) | ~ |
| ✓ <u>B</u> rowse Folders | Save Cancel                   |   |

# COEs in the Desktop App - Validating, Entering, Rejecting, and Updating

For desktop-based districts, frequently used processes and procedures have been compiled into this section for the user's convenience. Please reference <u>Navigating the Desktop App</u>, which starts on page\_5, to find a detailed walk-through of the Desktop App.

# Validating COEs Entered through the Alaska Migrant Web System

Even though records managers will need to choose to be either desktop-based or web-based, all recruiters will still have the option of creating COEs in the Web System, even when working with desktop-based records managers.

The following information pertains to desktop-based districts whose recruiters are utilizing the <u>Alaska Migrant</u> <u>Web System</u> (ak.msedd.com) for COE entry only. COEs are automatically populated into **COE DRAFTS** view through the submittal process.

- 1. The records manager has the completely signed hard copy COE.
- 2. The records manager clicks on the **PROCEDURES** menu and selects **UPLOAD CHANGES**.
  - Be sure to click the **BEGIN UPLOAD** button after the system updates is automatically run.
- 3. Navigate to COE DRAFTS view. Click on VIEW and then COE DRAFT.

| Viev | v Help    |              |
|------|-----------|--------------|
|      | Student   |              |
|      | COE       |              |
| ~    | COE Draft | → COE Drafts |

- 4. Search for the desired COE using the **SEARCH COE** button.
  - Records managers can also navigate to the desired COEs, by using the ARROW KEYS beneath the SEARCH COE button, or by typing the COE ID into the COE ID box on the right side of the screen.

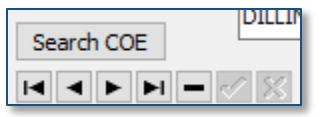

- 5. The user will now need to approve each child listed on the COE. From the CHILD DATA tab, highlight the first child listed on the COE (the selected child will be highlighted in blue).
  - Note that at this stage the **SEARCHED** field on the far right of the child's line is blank.

| Last Name | First Name | Enroll Date | Facility Name         | Grade | Searched |
|-----------|------------|-------------|-----------------------|-------|----------|
| MOSHER    | MOCHA      |             | KENAI SCHOOL DISTRICT | 00    |          |
| MOSHER    | MACEE      |             | KENAI SCHOOL DISTRICT | 00    |          |

6. Click on the APPROVE CHILD FOR COE button to the right.

| Approve Child for COE |
|-----------------------|
| New Enrollment        |
| Remove Enrollment     |
| Update Record         |

Clicking APPROVE CHILD FOR COE will open a STUDENT SEARCH dialog box.

- 7. In the **STUDENT SEARCH** dialog box, the first three letters of the child's first and last names will auto-populate. Click the **Do Search For Child** button.
  - Searching by partial last name and first name initial only (e.g., LAST NAME: SMI, FIRST NAME: L for Lance Smith) will provide a more comprehensive list of names.
  - If the user is unable to find a child that is known to be migrant eligible in Alaska, complete the search again, with less information in the FIRST NAME and LAST NAME fields. This will help match misspelled names.

| Key Data  | District/Facili | ty SQL     | Student List | Batch Search | Snap   |                              |                          |
|-----------|-----------------|------------|--------------|--------------|--------|------------------------------|--------------------------|
| Last Name | e               | Last Name  | 2 Fir        | rst Name     | Middle | Student ID (Exclusive)       |                          |
| MOS       |                 |            | м            | OC           |        |                              |                          |
| Birthdate | Birth City      |            |              |              |        | COE ID (Exclusive)           | Do Search For Child      |
|           |                 |            |              |              |        |                              | Select Child             |
| Last Name | uardian<br>e    | First Name |              |              |        |                              | New Child                |
|           |                 |            |              |              |        |                              | Add To List              |
|           |                 |            |              |              |        |                              | Close                    |
| LASTNAM   | E LASTNAM       | E2 FIRSTNA | ME Middle    | STUDENTIC    | Grade  | Facility ID FacilityName DOB | Birth City P/G 1 Last P/ |
|           |                 |            |              |              |        |                              |                          |

Through this process, the following could happen:

- **Child is Found** Select the child by clicking on the correct information listed, then either double click on the highlighted name or click the **SELECT CHILD** button. This will close the dialog box and the **SEARCHED** field next to **GRADE** will now have a **Y** (for Yes, student was searched for in MIS2000).
  - Student ID will be auto-populated from **STUDENT SEARCH**.
  - Check to make sure the hard copy COE information matches the information auto-populated by MIS2000. Research any discrepancies and update the hard copy COE or MIS2000, as appropriate.
    - Be aware that many children have similar names. Before utilizing the SELECT CHILD button, ensure that all information matches, and that two children are really the same child. Be especially aware of family names given to each generation. Do not assume that an old birthdate is incorrect—this could be the parent a child is named for.
    - If the records manager is attempting to merge two students whose Sex and Birthdate do not match, an error will appear.

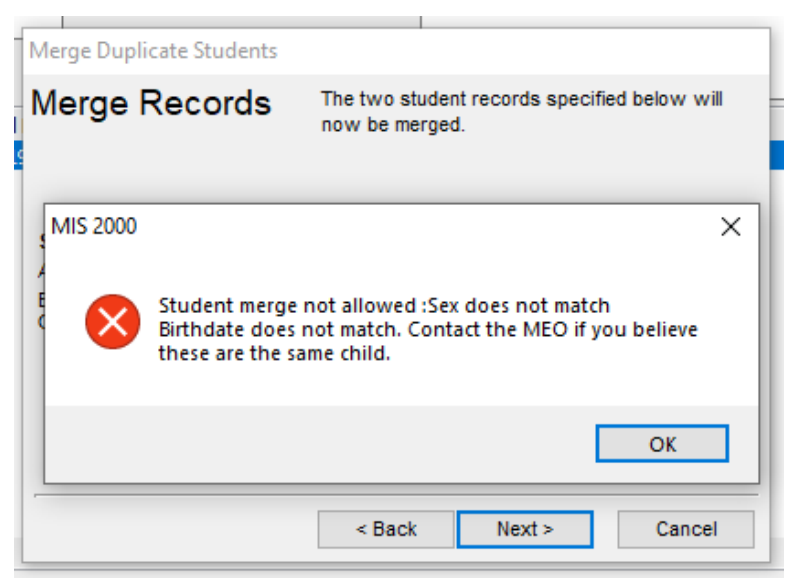

 If this error occurs, do not click on the NEW CHILD button right away. Investigate whether or not one of the records has inaccurate data and contact the MEO if the two students should be merged. This will help prevent duplicate students in MIS2000.

- Child is Not Found Click the New CHILD button; the SEARCHED field next to GRADE will now have a Y (for Yes student was searched for in MIS2000).
  - If a child is enrolled in a public school in Alaska, an AKSID is required in the AK STATE ID Field.
  - If a child is not yet in school, MIS2000 will generate an MIS2000 ID for that student, and the AK STATE ID Field should be left blank in MIS2000.
    - The user can add the placeholder MIS2000 ID to the hard copy COE. The placeholder ID is located to the right of the child information grid, above the APPROVE CHILD FOR COE button. This field is labeled STUDENT IDs.

| Student IDs |  |
|-------------|--|
| AK7-65551   |  |
|             |  |

- **Child is Missing** If it is believed a child should already be in MIS2000, but cannot be located using **APPROVE CHILD FOR COE** and the **STUDENT SEARCH**, please contact the MEO (see current *Records Manager Guide*) for help. This will help prevent duplicate children in MIS2000.
- Child is mistakenly identified Use the REMOVE ENROLLMENT button to completely remove the student from the COE. Next use the NEW ENROLLMENT button. The search box will come up through this process. The user will first complete a search to see if the child is in MIS2000. After determining whether the child is new or existing by clicking the applicable button (SELECT CHILD or NEW CHILD), the user re-enters the rest of the school history line as recorded on the hard copy COE. Click the UPDATE RECORD button to save the child information.
- 8. For each child on the COE, the records manager will enter the required health information in the IMM AVAIL and MED ALERT FIELDS. Click the UPDATE RECORD button to save changes made to the school history line.
  - The records manager must document this health information on the hard copy COE in the (IM and MA fields) in addition to MIS2000. Refer to page 34 for more information about the <u>health fields</u>.
- 9. Repeat steps 6 through 8 for each child listed on the hard copy COE.
- 10. The records manager reviews all portions of the hard copy COE and compares to MIS2000 to ensure all information is accurate and that the hard copy matches the database verbatim.
  - If any changes are made, or additional information is added by the records manager, this information must be documented in MIS2000 and on the hard copy completely signed COE.
    - No changes can be made in the Qualifying Moves & Work Section without obtaining new signatures on a new hard copy COE.
- 11. The records manager will complete the SIGNATURE TAB of the COE in COE DRAFTS view, by typing in the Designated SEA Reviewer Signature fields.

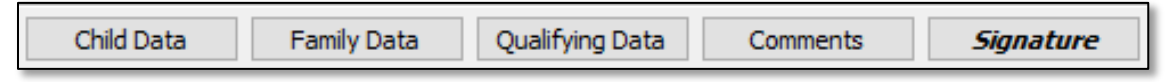

12. Click **APPROVE COE** button at the top of the screen.

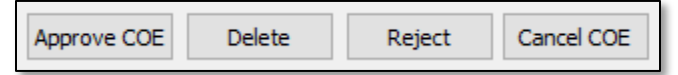

13. The COE Log will appear. The records manager can enter any information the user thinks the MEO may need to know when reviewing the COE for final approval. Close the COE Log by clicking the OK button. The only time comments are required in the COE Log, is when the MEO or records manager are rejecting a COE.

| Please add a new<br>Reviewed | log entry for this action:<br>6/7/2018 1:53:25 PM |
|------------------------------|---------------------------------------------------|
|                              | *                                                 |
|                              | -                                                 |
|                              | OK Cancel                                         |

The COE has now gone to **REVIEWED** status.

#### Reviewed

- 14. To complete the process and transfer to the MEO for final approval, the records manager must complete an UPLOAD CHANGES. Navigate to the PROCEDURES menu and select UPLOAD CHANGES. Be sure click the BEGIN UPLOAD button after the initial systems check runs.
- 15. To start on the next COE, use the **VIEW** menu to return to **COE DATA** view.
- 16. Return to the CHILD DATA tab and click the CREATE NEW COE button at the top of the screen.
- 17. When finished with COE entry for the day, make sure to run the **UPLOAD CHANGES** to connect and transmit all completed COEs to the State server. To do this, follow the <u>Upload Changes instructions</u> on page 7.

# **Rejecting a COE in the Desktop App**

There may be times when a records manager may wish to reject a COE back to a recruiter. This may be because information is missing, there is an error somewhere, or some other reason. To reject a COE, follow the steps below.

- 1. The records manager has the completely signed hard copy COE.
- 2. The records manager clicks on the **PROCEDURES** menu and selects **UPLOAD CHANGES**.
  - Be sure to click the **BEGIN UPLOAD** button after the system updates is automatically run.
- 3. Navigate to COE DRAFTS view. Click on VIEW and then COE DRAFT.

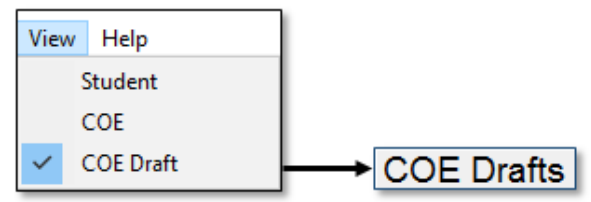

- 4. Search for the desired COE using the **SEARCH COE** button.
  - Records managers can also navigate to the desired COEs, by using the ARROW KEYS beneath the SEARCH COE button, or by typing the COE ID into the COE ID box on the right side of the screen.

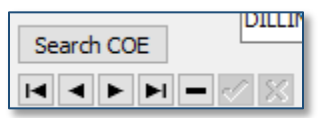

5. Review the information entered into the COE. If the COE is not ready to be approved, click the **REJECT** button at the top of the screen. If the COE requires new signatures, remove the necessary signatures from the **SIGNATURE TAB** before rejecting.

| Approve COE | Delete | Reject | Cancel COE |
|-------------|--------|--------|------------|
|-------------|--------|--------|------------|

6. This will open the **COE Log**. Enter specific comments to inform the recruiter why the COE was rejected, and what changes need to be made.

| Please ad<br>Rejected | d a new log entry for th<br>6/4/2020 | is action:<br>0 9:02:21 AM |
|-----------------------|--------------------------------------|----------------------------|
| enter spe             | cific comments here                  | $\sim$                     |
|                       |                                      | ~                          |
|                       |                                      |                            |
|                       | Reject                               | Cancel                     |
|                       |                                      |                            |

7. The COE will now be in **REJECTED** status and available for the recruiter to edit and resubmit through the Web System. If the records manager is the recruiter, the COE will be returned to **COE VIEW** and will be editable in that view.

# Entering a COE in the Desktop App

This process is applicable to all records managers who will be entering COEs into the Desktop App. These are COEs that are created by recruiters by using the fillable PDF or paper COEs. All records managers should be familiar with this process in the event that the Web System experiences an outage and recruiters are unable to enter COES using that platform.

1. From the VIEW menu, select COE. If successful, the user will see the words COE DATA in the upper left-hand side of the screen.

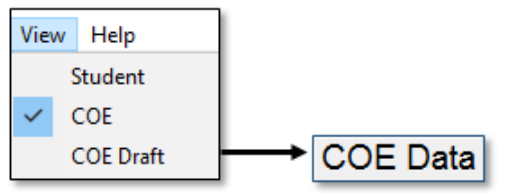

2. Select the CHILD DATA tab of COE DATA view.

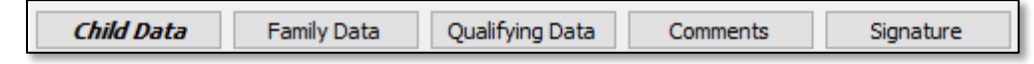

- 3. Click the **CREATE NEW COE** button located at the top of the screen.
  - A blank child data screen will appear. The user will see that the status of this newly created COE indicated at the left top of the screen is **INCOMPLETE**.

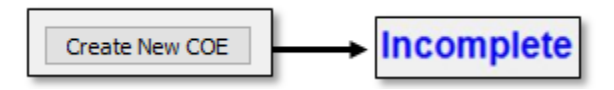

4. To add children to the COE, click the **New ENROLLMENT** button on the right side of the screen.

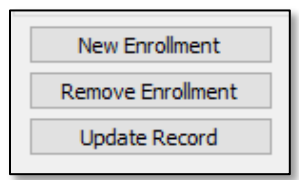

- 5. Enter the child's Full Name, Date of Birth, Sex, MB, EB, VER Code, School Name, Enroll Date, Grade, and Type (of enrollment).
  - The Alaska Student ID is **not** entered in **COE DATA** view.
  - The enroll date is typically the same as, or after, the residency date.
  - Choose **R** for regular school year, or **S** for summer program in the **TYPE** (of enrollment) field.
    - Very few districts enter S lines into the Desktop App. Most S lines are entered by the MEO through an automated process. Do not enter an S line without contacting the MEO (see current *Records Manager Guide*).
- 6. Click the UPDATE RECORD button located on the right side of the screen.
  - Repeat steps 4 to 6 for every child listed on the hard copy COE before proceeding to the FAMILY DATA tab.

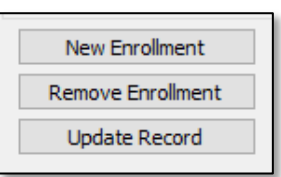

7. Click on the FAMILY DATA tab. Enter all information from the Family Data Section of the hard copy COE.

Child Data Family Data Qualifying Data Comments Signature

#### MIS2000 Desktop Application Guide

8. Click on the QUALIFYING DATA tab and enter all information from the Qualifying Moves & Work Section of the hard copy COE. In addition to this information, this tab also includes information from other portions of the COE such as the Residency Date and the Additional Qualifying Moves. Remember, this tab is broken into two subtabs.

| Child Data | Family Data | Qualifying Data | Comments | Signature |
|------------|-------------|-----------------|----------|-----------|

9. Click on the **COMMENTS** tab at the bottom of the screen. Enter all comments found in the Comments Section of the COE, including recruiter's initials and dates.

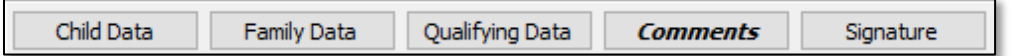

10. Click on the **SIGNATURE** tab at the bottom of the screen. Enter all signature information found in Interviewee Signature and Eligibility Data Certification Sections of the hard copy COE.

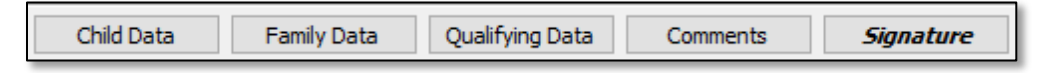

11. Write the MIS2000 generated **COE ID NUMBER** on the hard copy COE in the COE ID# Field. Do this as soon as possible to ensure that this information is transferred to the hard copy COE.

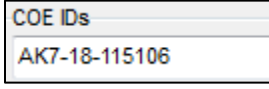

12. After entering all data (except for Student IDs), click the SUBMIT button.

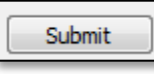

13. Click the **OK** button when the **COE Log** appears.

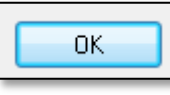

• COE will now be in **New Status** in **COE Drafts** view in the Desktop App.

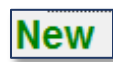

14. Click on VIEW and then COE DRAFTS.

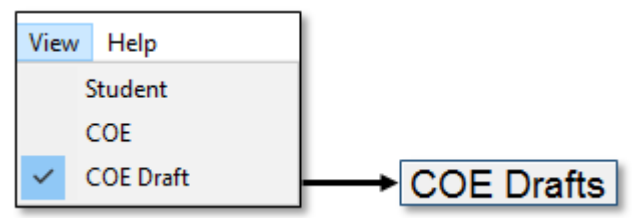

- 15. Search for the desired COE using the **SEARCH COE** button.
  - Records managers can also navigate to the desired COEs, by using the arrow keys beneath the SEARCH
     COE button, or by typing the COE ID into the COE ID box on the right side of the screen.

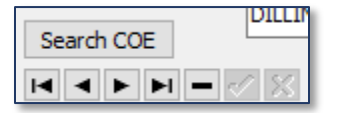

16. The user will now need to approve each child listed on the COE. From the CHILD DATA tab highlight the first child listed on the COE (the selected child will be highlighted in blue). Note that, at this stage, the SEARCHED field on the far right of the child's line is blank.

| Last Name | First Name | Enroll Date | Facility Name         | Grade | Searched |
|-----------|------------|-------------|-----------------------|-------|----------|
| MOSHER    | MOCHA      |             | KENAI SCHOOL DISTRICT | 00    |          |
| MOSHER    | MACEE      |             | KENAI SCHOOL DISTRICT | 00    |          |

17. Click on the APPROVE CHILD FOR COE button in the far right of the Desktop App screen. Clicking APPROVE CHILD FOR COE will open a Student Search dialog box.

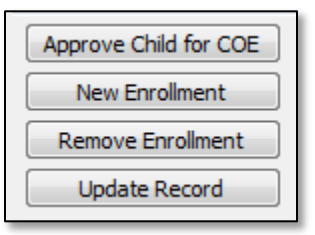

- 18. In the **STUDENT SEARCH** dialog box, the first three letters of the child's last name and first name will be prepopulated into the search box. Click the **Do Search For Child** button.
  - Searching by partial last name and first name initial only (e.g. Last Name: SMI, First Name: L for Lance Smith) will provide a more comprehensive list of names.
  - If the user is unable to find a child that that is known to be migrant eligible in Alaska, complete the search again, with less information in the first name and last name fields. This will help match misspelled names.

| Key Data  | District/Facil | ity  | SQL     | Student List | Batch Search | Snap   |             |               |     |         |          |               |     |
|-----------|----------------|------|---------|--------------|--------------|--------|-------------|---------------|-----|---------|----------|---------------|-----|
| Last Nam  | e              | Las  | t Name2 | Fi           | rst Name     | Middle | Student     | D (Exclusive) |     |         |          |               |     |
| MOS       |                |      |         | N            | 100          |        |             |               |     |         |          |               |     |
| Birthdate | Birth City     |      |         |              |              |        | COE ID (    | Exclusive)    |     |         |          | arch Eor Ch   | ild |
|           |                |      |         |              |              |        |             |               |     |         | 0.36     | archite Child |     |
| Parent/G  | uardian        |      |         |              |              |        |             |               |     |         | 20       |               | -   |
| Last Name | e              | Firs | t Name  | _            |              |        |             |               |     | L L     | N        | ew Child      |     |
|           |                |      |         |              |              |        |             |               |     |         | <u>A</u> | dd To List    |     |
|           |                |      |         |              |              |        |             |               |     |         |          | Close         |     |
| LASTNAM   | E LASTNAM      | E2 F | IRSTNAM | E Middle     | STUDENTID    | Grade  | Facility ID | FacilityName  | DOB | Birth C | ity      | P/G 1 Last    | P/C |
|           |                |      |         |              |              |        |             |               |     |         |          |               |     |

Through this approval process, the following could occur:

- **Child is Found** Select the child by clicking on the correct information listed, then either double click on the highlighted name or click the **SELECT CHILD** button. This will close the dialog box and the **SEARCHED** field next to **GRADE** will now have a **Y** (for Yes, student was searched for in MIS2000).
  - Student ID will be auto-populated from **STUDENT SEARCH**.
  - Check to make sure the hard copy COE information matches the information auto-populated by MIS2000. Research any discrepancies and update the hard copy COE or MIS2000, as appropriate.
    - Be aware that many children have similar names. Before utilizing the SELECT CHILD button, ensure that all information matches, and that two children are really the same child. Be especially aware of family names given to each generation. Do not assume that an old birthdate is incorrect—this could be the parent a child is named for.

- Child is Not Found Click the New CHILD button; the SEARCHED field next to GRADE will now have a Y (for Yes, student was searched for in MIS2000).
  - If a child is enrolled in a public school in Alaska the user must enter the AK Student ID in the AK State ID Field.
  - If a child is not yet in school, MIS2000 will generate a MIS2000 ID for that student, and the AK State ID Field should be left blank in MIS2000.
    - The user can add the placeholder MIS2000 ID to the hard copy COE. The placeholder ID is located to the right of the child information grid, above the APPROVE CHILD FOR COE button. This field is labeled STUDENT IDS.

| Student IDs |  |
|-------------|--|
| AK7-65551   |  |
|             |  |

- **Missing Child** If it is believed a child should already be in MIS2000 but cannot be located using **APPROVE CHILD FOR COE** and the **STUDENT SEARCH**, please contact the MEO (see current *Records Manager Guide*) for help. This will help prevent duplicate children in MIS2000.
- If a child is mistakenly identified Use the REMOVE ENROLLMENT button to completely remove the student from the COE. Next, use the NEW ENROLLMENT button. The search box will come up through this process. The user will first complete a search to see if the child is in MIS2000. After determining whether the child is new or existing by clicking the applicable button (SELECT CHILD or NEW CHILD), the user re-enters the rest of the school history line as recorded on the hard copy COE. Click the UPDATE RECORD button to save the child's information.
- 19. For each child on the COE, the records manager will enter the required health information in the IMM AVAIL and MED ALERT fields. Click the UPDATE RECORD button to save changes made to the school history line.
  - The records manager must document this health information on the hard copy COE in the (IM and MA fields) in addition to MIS2000. Refer to page 34 for more information on the <u>Child Data tab</u>.
- 20. Repeat steps 16 through 19 for each child on the COE.
- 21. The records manager reviews all portions of the hard copy COE and compares to MIS2000 to ensure all information is accurate and that the hard copy matches the database.
  - If any changes are made, or additional information is added by the records manager, this information must be documented in MIS2000 and on the hard copy completely signed COE.
    - No changes can be made in the Qualifying Moves & Work Section without obtaining new signatures on a new hard copy COE.
- 22. The records manager will complete the **SIGNATURE** tab of the COE in **COE DRAFTS** view, by typing in the Designated SEA Reviewer Signature fields.

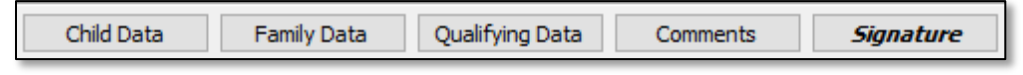

23. Click the **APPROVE COE** button at the top of the screen.

| Approve COE | Delete | Reject | Cancel COE |
|-------------|--------|--------|------------|
| Approve COE | Delete | Reject | Cancel COE |

- 24. The COE Log will appear. The records manager can enter any information they think the MEO may need to know when reviewing the COE for final approval. Close COE Log by clicking the OK button.
  - Comments are only required in the COE log when the COE is being rejected back to the records manager or recruiter.

| Please add a new<br>Reviewed | v log entry for this action:<br>6/7/2018 1:53:25 PM |
|------------------------------|-----------------------------------------------------|
|                              | *                                                   |
|                              | -                                                   |
|                              | OK Cancel                                           |

The COE has changed to **REVIEWED** status.

# Reviewed

- 25. To complete the process and transfer to the MEO for final approval, the records manager must complete an UPLOAD CHANGES. Navigate to the PROCEDURES menu and select UPLOAD CHANGES. Be sure to click the BEGIN UPLOAD button after the initial systems check runs.
  - The records manager can choose to complete an upload after every COE, or after a group of COEs have been completed.
- 26. To start on the next COE, use the **VIEW** menu to return to **COE DATA** view.
- 27. Return to the CHILD DATA tab and click the CREATE NEW COE button at the top of the screen.
- 28. When finished with COE entry for the day, make sure to run the **UPLOAD CHANGES** to connect and transmit all completed COEs to the State server. To do this, follow the <u>Upload Changes instructions</u> from page 7.

It is the responsibility of the records manager to review the COE for completeness before entering it into MIS2000 and uploading to the MEO. If mistakes are made during COE entry and approval process by the records manager, please contact the MEO (see current year *Records Manager Guide*). In nearly all cases mistakes made during COE entry can easily be rectified by the MEO staff. However, if mistakes are not pointed out, they can lead to incorrect reporting and corrupted data.

# **Updating and Correcting Rejected COEs**

- 1. The records manager hovers over the **PROCEDURES** menu and clicks **UPLOAD CHANGES**.
  - Be sure to click the **BEGIN UPLOAD** button after the system updates is automatically run.
- 2. Navigate to COE DRAFTS view. Click on VIEW and then COE DRAFT.

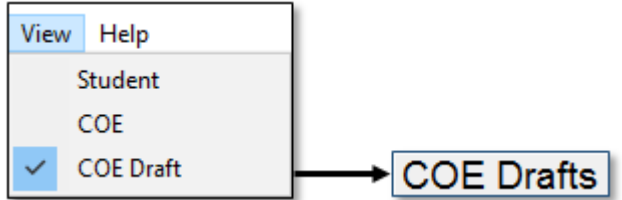

- 3. Search for the desired COE using the **SEARCH COE** button.
  - Records managers can also navigate to the desired COEs, by using the ARROW KEYS beneath the SEARCH COE button, or by typing the COE ID into the COE ID box on the right side of the screen.

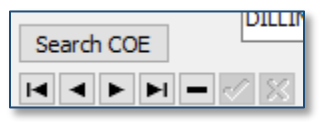

4. The COE will be marked with **REJECTED** in the upper left-hand corner.

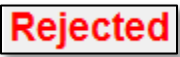

5. Review the STATE COMMENTS box in the COMMENTS TAB for the desired COE.

| Child Data | Family Data | Qualifying Data | Comments | Signature |
|------------|-------------|-----------------|----------|-----------|
|------------|-------------|-----------------|----------|-----------|

- 6. Provide updated information on the hard copy COE and in MIS2000.
  - Additional comments must be written underneath the original comments in the **COMMENTS** tab, and new initials and date provided.
  - Do not delete original comments.
  - If a mistake was made in the Qualifying Moves & Work Section of the hard copy COE, a new hard copy COE with new signatures must be completed.
- 7. Once updated, use the **APPROVE COE** button to change the COE status to **REVIEWED**.

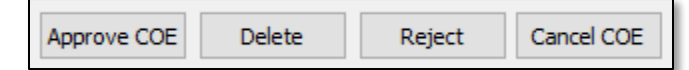

8. Use the **PROCEDURES** menu to complete an **UPLOAD CHANGES** to send the updated COEs to the MEO for final eligibility determination.

This process should be repeated for all COEs that are in **REJECTED** status.

To get a complete list of COEs in **REJECTED** status, the records manager should utilize Snap reports in the Desktop App or Web System to run an Eligibility Status Report (Snap 6). This report lists the status of all COEs that have not yet been approved by the MEO. Records managers will want to pay particular attention to all COEs marked with N (new/rejected) status. For more information regarding Snap reports, including how to pull them, refer to the current year *Records Manager Guide*.

# **COE Status Guide – Desktop App**

COEs are assigned statuses in MIS2000 in order to differentiate between approved and partially approved COEs. The status abbreviations of I, N, V, A, and C indicate the status of the COE as listed on a Snap report. Written status INCOMPLETE, NEW/REJECTED, REVIEWED/VERIFIED, APPROVED/ACCEPTED, and CANCELED are listed in the upper left-hand corner in the Desktop App for all COEs in COE DATA view and COE DRAFTS view.

#### *I – Incomplete*

- Status of a newly created COE.
- COE not submitted to COE DRAFTS view in the Desktop App.
- COE belongs to the creator.
- COE can only be edited by the creator.
- COEs in the Web System or COE DATA view.

#### N – New/Rejected

- COE status while in the district's Desktop App COE DRAFTS view.
- COE belongs to the district records manager.
- COE can be edited by the district records manager.
- Rejected status indicates a COE that has been returned to the district by the MEO.

#### V – Reviewed/Verified

- District has approved the COE in **COE DRAFTS** view.
- COE is submitted to the MEO to determine eligibility.
- COE belongs to the MEO.
- District cannot edit the COE.

#### A – Approved/Accepted

- COE is approved by MEO.
- Children are migrant eligible.
- COE cannot be edited by the district.
- COE can be viewed in **COE DATA** view in the Desktop App.

#### C-Canceled

- COE is not approved by the MEO.
- Children are found to be ineligible for the MEP.
- COE will be deleted from MIS2000.

# ARCs in the Desktop App – Entering and Submitting

# **Entering an Annual Recertification of No New Moves (ARC)**

All records managers now have the option of entering, reviewing, and approving ARCs in the Web System. Using the Web System to complete ARCs is faster, simpler, and does not require MEO approval. Any records manager that has chosen to keep the Desktop App (optional for web-based users) will also be able to enter ARCs in the Desktop App.

When a child is listed on an ARC, a **NEW SCHOOL HISTORY LINE** is required. Follow the steps below to enter a new school history line. New school history lines can only be entered for children who are currently migrant eligible in the records manager's district. This means the district has an active and eligible COE on file for the child. Once a child EOEs the district cannot enter a **NEW SCHOOL HISTORY LINE** without a new move COE.

- In the STUDENT DATA view, enter the child's Alaska Student ID in the STUDENT ID box in the top right corner and press the enter key on the keyboard. If the child does not have an Alaska Student ID, select the SEARCH STUDENT button and search for the child by partial first and last names.
- 2. Click on the SCHOOL HISTORY tab, if not already there.

| School History Priority for Srvc Supplemental Credit Accrual Test |  |
|-------------------------------------------------------------------|--|
|-------------------------------------------------------------------|--|

3. Click on the **New SH LINE** button.

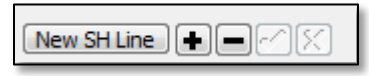

4. Enter the child's **SCHOOL NAME, ENROLLMENT DATE**, and **GRADE**. The **NEW SCHOOL HISTORY LINE** will auto-populate with information from the previous school year. Be sure to carefully update all fields.

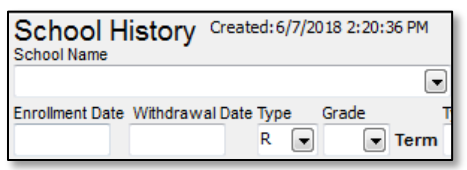

- 5. In the **Type** (of enrollment) field choose *R* for regular school year.
- 6. In the IEP field, click the Y if an IEP is on file for the child.

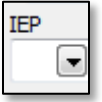

7. Enter any comments in the SCHOOL HISTORY UPDATES box. All comments added to the SCHOOL HISTORY UPDATES box must be initialed and dated.

| School History Updates |  |  |
|------------------------|--|--|
|                        |  |  |
|                        |  |  |
|                        |  |  |
|                        |  |  |

8. Click the **CHECKMARK** button. A **NEW SCHOOL HISTORY LINE** will appear in the bottom panel. This completes the process of entering an ARC for this child.

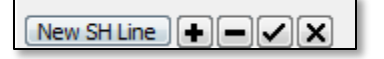

9. Repeat this process for all students on an ARC individually. Remember to run UPLOAD CHANGES before closing the Desktop App.

Once the district runs an UPLOAD CHANGES, each SCHOOL HISTORY LINE is reviewed by the MEO Eligibility Specialist. If the student meets the eligibility requirements, the student's current school year status will be updated to eligible. If student does not meet eligibility requirements, the SCHOOL HISTORY LINE will be deleted.

# **Desktop App Tips and Traps**

#### Tips

- Review COEs/ARCs for any missing or needed information and for accuracy.
- Enter complete and accurate COEs and ARCs as soon as they come in. Do not wait.
- Enter *exactly* what the hard copy COE and ARC says into MIS2000. No changes, additions, or deletions are allowed unless those changes are also made on the hard copy COE or ARC. *No changes can be made to the Qualifying Moves & Work section of the COE.*
- Enter the MIS2000-generated COE ID number on the hard copy COE for all new COEs.
- Search for students in MIS2000 by partial last name and first initial only. This will increase user success in finding the student.
- Enter student IDs for K-12 public school students. All students entered into MIS2000 in grades K-12 must have a State-assigned student ID entered if they have ever been enrolled in any Alaska public school. COEs will be considered incomplete without.
- Make sure the youngest child is listed first on the hard copy COEs and ARCs.
- Make sure there is a phone number listed in the Family Data section. This is required so that the MEO can reach the family, even if it is only to leave messages. This cannot be a school district number.
- Make sure the recruiter has initialed & dated the end of the Comments section. Any comments added after the original interview must also include initials and date.
- Run "Upload Changes" every time before closing out of the Desktop App.
- Utilize the "show all Draft COEs" check box if struggling to find COEs in **COE DRAFTS** view.
- If a child is mistakenly identified as a "new" or "existing" child, remove the enrollment from the COE in COE DRAFTS view, then use the new enrollment button create a new line to re-enter the child's information. Through this process, the database will search for existing records to link to.

#### **Traps**

- Do not enter a space after the last letter of a student's name in the search bar when searching by student name in the Desktop App. No matches will show up, making it appear the child was not found.
- Do not enter any punctuation, such as an apostrophe, for child names. Unless exact name with punctuation is entered the same every time, child will not appear in the search results.
- Do not enter dashes into blank fields in the Desktop App.

# **Errors and Warnings**

#### Desktop ARC (School History Line)

| Error and Warning Messages                      | Description                                                                |
|-------------------------------------------------|----------------------------------------------------------------------------|
| Student Graduated Error                         | District staff cannot modify migratory children who have                   |
| "Student has graduated and cannot be modified." | graduated from high school. This includes updating name,                   |
|                                                 | birthdate, demographic information, creating a new school                  |
|                                                 | history lines, or adding the child to a COE. Contact the MEO               |
|                                                 | (see current year <i>Records Manager Guide</i> ) if it is believed that a  |
|                                                 | child's birth date was entered incorrectly or if there is some             |
|                                                 | other reason that the child should be editable by the district.            |
| Child has Reached Age 22 Error                  | District staff cannot modify migratory children who have                   |
| "Student is over 22 years old and cannot be     | reached age 22. This includes updating name, birthdate,                    |
| modified."                                      | demographic information, creating a new school history line, or            |
|                                                 | adding the child to a COE. Contact the MEO (see current year               |
|                                                 | <i>Records Manager Guide</i> ) if it is believed that a child's birth date |

| Error and Warning Messages                           | Description                                                              |
|------------------------------------------------------|--------------------------------------------------------------------------|
|                                                      | was entered incorrectly or if there is some other reason that            |
|                                                      | the child should be editable by the district.                            |
| Edit Current SH Line Warning                         | When making any changes on the Student Data screen in the                |
| "Edit Current SH Line?"                              | Desktop App, a warning pop-up message will appear. This is to            |
|                                                      | ensure that no changes are accidently made by users.                     |
|                                                      | Additionally, school history information from prior school years         |
|                                                      | are locked and cannot be changed. To make changes to the                 |
|                                                      | current school history line, click YES in the warning pop-up             |
|                                                      | message box. Click No in the warning pop-up message box to               |
|                                                      | not make changes to the current school history line.                     |
| No Existing Enrollment Error                         | When entering an ARC (new school history line), districts will           |
| "No existing enrollment found for the district       | not be able to enter a school history line unless the child still        |
| associated with DBID AKXX. A COE needs to be         | has eligibility on a COE for their district.                             |
| created for this district. Please contact the State  |                                                                          |
| office for assistance."                              |                                                                          |
| Missing Grade Error                                  | When entering enrollment data for a child on the School                  |
| "Grade must be specified"                            | History tab, the district must enter a grade in the <b>GRADE FIELD</b> . |
|                                                      | An error message will pop-up if a grade is not entered.                  |
| Facility Name Incompatible with Grades 00 or OY      | Children listed in grades 00 or OY must use the generic facility         |
| Error                                                | name for a particular school district. The SCHOOL NAME FIELD             |
| "Child must have a school district with grades 00 or | must be completed with the School District Name. Any other               |
| OY."                                                 | facility name will cause and error to occur.                             |
| Future Enroll Date Error                             | Children cannot be certified on any enrollment (COE or ARC)              |
| "Child must have a non-future enroll date with       | with a future enrollment date. The ENROLL DATE FIELD requires a          |
| grades PS-12."                                       | date to be on or after 8/1 of the given school year and on or            |
|                                                      | after today's date. Any dates submitted later than today's date          |
|                                                      | will result in an error.                                                 |

### COE Alerts

When entering COEs, a series of messages may appear if information is entered incorrectly and/or when a user attempts to submit a COE. The systems will not allow incorrect COE information to be entered/submitted. This ensures that information entered and uploaded to the State is complete and accurate.

| Error and Warning Messages                          | Description                                                      |  |
|-----------------------------------------------------|------------------------------------------------------------------|--|
| Data Locked Error                                   | The error message, will appear for one of two reasons:           |  |
| "This COE data is locked. Updates can only be added | 1. When creating a new COE on the wrong school year,             |  |
| to the Comments Field. Please contact the Alaska    | usually the prior school year (if this happens, run an           |  |
| Migrant Education Office regarding any other        | Upload Changes following instructions on page 7 to pull          |  |
| changes."                                           | down the current school year).                                   |  |
|                                                     | 2. When trying to enter data on a locked COE. Changes to         |  |
|                                                     | approved COEs made after December 31 of each year                |  |
|                                                     | require districts to notify the MEO. This is to protect          |  |
|                                                     | information from being accidentally changed. Additionally,       |  |
|                                                     | COEs from previous years cannot be changed because               |  |
|                                                     | they are considered historical information.                      |  |
| New Enrollment Error                                | This error message will appear when districts try to enter child |  |
| "You must first add a child to the COE."            | data without clicking on the <b>NEW ENROLLMENT</b> button first. |  |
| Student Graduated Error                             | District staff cannot modify migratory children who have         |  |
| "Student has graduated and cannot be modified."     | graduated from high school. This includes updating name,         |  |
|                                                     | birthdate, demographic information, creating a new school        |  |

| Error and Warning Messages                           | Description                                                            |
|------------------------------------------------------|------------------------------------------------------------------------|
|                                                      | history line, or adding the child to a COE. Contact the MEO            |
|                                                      | (see current year Records Manager Guide) if it is believed that        |
|                                                      | a child's birth date was entered incorrectly or if there is some       |
|                                                      | other reason that the child should be editable by the district.        |
| Child has Reached Age 22 Error                       | District staff cannot modify migratory children who have               |
| "Student is over 22 and cannot be modified."         | reached age 22. This includes updating name, birthdate,                |
|                                                      | demographic information, creating a new school history line,           |
|                                                      | or adding the child to a COE. Contact the MEO (see current             |
|                                                      | year Records Manager Guide) if it is believed that a child's           |
|                                                      | birth date was entered incorrectly or if there is some other           |
|                                                      | reason that the child should be editable by the district.              |
| AK State ID Already in Use Error                     | An error message is received when districts enter an ALASKA            |
| "The AK Student ID XXXXXXXXXX is already in use by   | STUDENT ID (AKSID) for a child and the AKSID is already in use         |
| another record."                                     | in MIS2000.                                                            |
| No AK Student ID, But Enrolled in Public School      | All children enrolled in a public school in the State of Alaska        |
| Error                                                | (including statewide correspondence schools) are required to           |
| "The AK State ID must be assigned."                  | have an AKSID entered into MIS2000. COEs cannot be                     |
|                                                      | submitted from COE DRAFT view without it.                              |
| Child Missing First or Last Name Error               | Each child listed on the COE must have both a FIRST and LAST           |
| "Field 'Last Name' must have a value"                | NAME. If one of these names are missing the COE cannot be              |
| "Field 'First name' must have a value."              | submitted to the next level of approval.                               |
| Date of Birth is After the QAD Error                 | The child has a date of birth that is after the QAD. A child must      |
| "This child was born after the QA Date."             | have been born prior to the QAD in order to be listed in the           |
|                                                      | Child Data Section of the COE.                                         |
| Missing Birthdate Verification Code Error            | The VER (BIRTH DATE VERIFICATION) FIELD must be completed for          |
| "Birth Verification must be specified."              | each child on the COE. This field cannot be blank.                     |
| Missing Sex (Gender) Error                           | The SEX (GENDER) FIELD must be specified for each child listed         |
| "Field 'Sex' must have a value."                     | on the COE. This field cannot be blank.                                |
| Missing Birthdate Error                              | Each child listed on the COE must have the <b>BIRTH DATE FIELD</b>     |
| "Field 'Birth Date' must have a value."              | complete, and it must be in mm/dd/yyyy format.                         |
| Missing Multiple Birth Error                         | Each child listed on the COE must have the <b>MB</b> (MULTIPLE         |
| "Field 'Multiplebirth Code' must have a value."      | BIRTH) field completed. This is a Yes/No field.                        |
| Missing Ethnicity Error                              | Each child listed on the COE must have their race/ethnicity            |
| "Field 'Race' must have a value."                    | specified in the EB (ETHNIC BREAKDOWN) FIELD.                          |
| Missing Facility Error                               | Each child listed on the COE must have a SCHOOL (FACILITY)             |
| "Field 'Facility' must have a value."                | NAME.                                                                  |
| Facility Name Incompatible with Grades 00 or OY      | Children listed in grades 00 or OY must use the generic facility       |
| Error                                                | name for a particular school district. The SCHOOL NAME field           |
| "Child must have a school district with grades 00 or | must be completed with the School District Name. Any other             |
| OY."                                                 | facility name will cause the error to occur.                           |
| Missing Grade Error                                  | When entering enrollment data for a child on the Child Data            |
| "Field 'Grade' must have a value."                   | Section, the district must enter a grade in the GRADE field. An        |
|                                                      | error message will pop-up if a grade is not entered.                   |
| Missing Enroll Type                                  | Each child must have the enroll type defined in the Child Data         |
| "Field 'Type' must have a value."                    | Section. This cannot be left blank. The <b>TYPE</b> (enroll type) will |
|                                                      | be either R (regular school year) or S (summer term). Districts        |
|                                                      | typically only enter type R lines. S lines are entered by the          |
|                                                      | MEO through an automated process based off of the Summer               |
|                                                      | Withdrawal Report.                                                     |

| Error and Warning Messages                           | Description                                                                             |
|------------------------------------------------------|-----------------------------------------------------------------------------------------|
| Enroll Date Must be Later than the QAD               | The ENROLL DATE must be later than the QUALIFYING ARRIVAL                               |
| "Enrollment date must be later than the Qualifying   | DATE. The enroll date is the first day the child is physically in                       |
| Arrival Date."                                       | the classroom after the most recent qualifying move.                                    |
| Enroll Date before QAD or Res Date Error             | The ENROLL DATE cannot be before the QAD or the RESIDENCY                               |
| "The Enroll Date entered is before the QAD or Res    | DATE. The enroll date is the first day of school that the child                         |
| Date. This is incorrect; please correct the dates."  | attends after the qualifying move.                                                      |
| Enroll Date before Date of Birth Error               | The ENROLL DATE must be later than the child's DATE OF BIRTH.                           |
| "Enroll date cannot be prior to student date of      |                                                                                         |
| birth."                                              |                                                                                         |
| Future Enroll Date Error                             | Children cannot be certified on any enrollment (COE or ARC)                             |
| "Child must have a non-future enroll date with       | with a future enrollment date. The ENROLL DATE field requires                           |
| grades PS-12."                                       | a date to be on or after 8/1 of the given school year and on or                         |
|                                                      | after today's date. Any dates submitted later than today's date                         |
|                                                      | will result in an error.                                                                |
| QAD and RES Date are the Same Warning                | The QAD and Residency Date can be the same on the COE.                                  |
| "QAD and RES dates are the same. Please indicate     | However, when this occurs a comment is required to describe                             |
| the length of move in comments.                      | the length of engagement in the migratory work as listed in                             |
|                                                      | questions 4 and 5 of the Qualifying Moves & Works Section.                              |
|                                                      | this pop-up will not prevent users from submitting the COE to                           |
|                                                      | the Comments Section, the MEO Eligibility Specialist will reject                        |
|                                                      | the COE back to the records manager                                                     |
| Residency Date Reminder                              | When entering data in the Qualifying Data Section of the COE                            |
| "The RES date is more than 30 days after the OAD     | this non-up message may appear if data was entered                                      |
| Date Please make a note in the Comments box          | incorrectly or the data entered needs more clarification. The                           |
| explaining the duration of the migratory move (start | system does not allow for the Residency date to be more than                            |
| and end date) and why the RES date is much later     | 30 days after the OAD date. This warning does not prevent the                           |
| than the QAD date."                                  | COE from being submitted to the next level of approval. If the                          |
|                                                      | Residency date entered is correct and is 30 days or more after                          |
|                                                      | the QAD, a comment must be provided in the Comments                                     |
|                                                      | Section.                                                                                |
| Less than Seven Nights on COE Warning                | When there are less than seven nights listed on the COE                                 |
| "There are less than seven nights listed on the COE. | (including Additional Qualifying Moves) a warning message                               |
| Enter a comment detailing at least seven nights of   | will be displayed. When this occurs a comment is required to                            |
| engagement in qualifying work. Ensure that all       | describe the length of engagement in the migratory work as                              |
| additional qualifying moves accounted for. Number    | listed in numbers 4 and 5 of the Qualifying Moves & Work                                |
| of nights is currently X."                           | Section. This pop-up will not prevent users from submitting                             |
|                                                      | the COE to the next level of approval. However, if this                                 |
|                                                      | comment is not in the Comments Section, the MEO Eligibility                             |
|                                                      | Specialist will reject the COE back to the records manager.                             |
| Pole Comment Reminder                                | When users select <b>POLE</b> for the gear listed in the Qualifying                     |
| "Comment is needed verifying pole was not used       | Data Section, a warning will occur. This will not prevent the                           |
| for Sport or Recreation."                            | user from submitting the COE. The message serves as a                                   |
|                                                      | reminder for a required comment regarding the use of the                                |
| Additional Qualifying Maria Data Firmer              | pole.                                                                                   |
| Additional Qualitying Nove Date Error                | The system does not allow the Additional MOVE DATES to be                               |
| Additional Qualifying Mayor Data Destrictions        | The start date for applitional environmentations must be                                |
| "Eligibility Danel – Additional Move From Date is    | me start date for ADDITIONAL QUALIFYING MOVES MUST De within 1 year/265 days of the OAD |
| more than 365 Days from $OAD$ "                      |                                                                                         |

| Error and Warning Messages                               | Description                                                        |
|----------------------------------------------------------|--------------------------------------------------------------------|
| Missing Additional Move Date Errors                      | All additional moves require an AddITIONAL MOVE FROM DATE          |
| "Additional Move <move number=""> To Date must be</move> | and an Additional Move To Date. Both dates must be specified       |
| specified when From Date is specified."                  | or an error will occur.                                            |
| "Additional Move <move number=""> From Date must</move>  |                                                                    |
| be specified when To Date is specified."                 |                                                                    |
| Additional Move To Date Before From Date Error           | If an additional move is specified, the ADDITIONAL MOVE FROM       |
| "Additional Move From <move number=""> Date must</move>  | DATE must be earlier than the ADDITIONAL MOVE TO DATE. The         |
| precede Additional Move To Date."                        | Additional Move From Date is the date when the additional          |
|                                                          | qualifying move begins, while the Additional Move To Date is       |
|                                                          | when the additional qualifying move ends.                          |
| City Name Restrictions Error                             | Error checks have been implemented the Web System to               |
| "Eligibility Section 1 – Moved From and To City          | ensure that if the district names listed in question 1 or 4 of the |
| cannot be the same"                                      | Qualifying Moves & Work Section are the same for both the          |
| "Eligibility Section 4 – Moved From and To City          | to and from districts, the to and from cities must be unique.      |
| cannot be the same."                                     |                                                                    |
| Missing Signature and Date Errors                        | When entering information into the Signature Sections, the         |
| "Interviewee signed by name must be specified."          | district must enter the all signature information for the          |
| "Interviewee relationship must be specified."            | Interviewee and Interviewer. This data includes INTERVIEWEE        |
| "Interviewee signed date must be specified."             | SIGNED BY NAME, INTERVIEWEE RELATIONSHIP, INTERVIEWEE              |
| "Interviewer signed by name must be specified."          | SIGNED DATE, INTERVIEWER SIGNED BY NAME, INTERVIEWER               |
| "Interviewer signed date must be specified."             | SIGNED BY DATE, DESIGNATED SEA REVIEWER NAME, and                  |
|                                                          | DESIGNATED SEA REVIEWER SIGNED DATE. An error message will         |
|                                                          | appear if any part of it is not entered.                           |
| Missing Immunizations Record Flag (IM)                   | IMMUNIZATIONS RECORD Flag cannot be left blank in COE Draft        |
| "Field 'Imm Avail' must have a value."                   | View. Select Y if the district has an immunizations records on     |
|                                                          | file for the child or N if the district does not have an           |
|                                                          | immunizations record on file for the child.                        |
| Missing Medical Alert Indicator (MA)                     | MEDICAL ALERT Indicator cannot be left blank. This indicator       |
| "Field 'Med Alert" must have a value."                   | must be completed for each child in COE Draft View.                |
| Missing Residency Date Error                             | <b>RESIDENCY DATE</b> is a required field on the COE. Enter the    |
| "Upper COE Panel – Residency Date cannot be              | Residency date in the Qualifying Data Section, next to the         |
| blank."                                                  | QAD.                                                               |
| Missing Enroll Date Error                                | Children listed in grades PS-12 are required to have               |
| "Children Panel – [last name, first name]: Enroll        | ENROLLMENT DATES listed on the COE. Children marked as grade       |
| Date cannot be blank.                                    | UU OF UY, WIII NOT RECEIVE THIS EFFOR.                             |
| Wissing Current Address Errors                           | The CURRENT ADDRESS IS required on all COEs. This information      |
| Family Panel – Current Address Cannot be blank.          | must be completed in the Family Data Section. Street address,      |
| Family Panel – Current City Cannot be blank.             | city, state, and zip are all required fields.                      |
| "Family Panel – Current State Cannot be blank"           |                                                                    |
| Missing Phone Number Error                               | When entering data for the family on the Family Data Section       |
| "Eamily Panel – Phone Number cannot be blank"            | the district must enter a TELEPHONE number in the Phone Field      |
|                                                          | An error message will appear if a phone number is not              |
|                                                          | entered.                                                           |
| Phone Number Restrictions Error                          | When entering the phone number in the Family Data tab, the         |
| "Telephone must be 10 digits in length."                 | district must enter a 10-digit telephone number, which             |
|                                                          | includes the area code. An error message will appear if the        |
|                                                          | phone number is less than 10 digits.                               |
| Missing Move From or To Errors                           | When entering child qualifying move and worker qualifying          |
|                                                          | move data in the Qualifying Data Section, the district must        |

| Error and Warning Messages                              | Description                                                          |
|---------------------------------------------------------|----------------------------------------------------------------------|
| "Eligibility Panel – From School District is required," | enter the Move From and the Move To locations. Required              |
| (for AK school districts only).                         | Data includes From School District (for all districts in Alaska),    |
| "Eligibility Panel – From City cannot be blank."        | From City, From State, From County, To School District (for all      |
| "Eligibility Panel – From State cannot be blank."       | districts in Alaska), To City, To State. This applies to the child's |
| "Eligibility Panel – From Country cannot be blank."     | move in number 1 and the worker's move in number 4. All              |
| "Eligibility Panel – To School District is required."   | error messages will be displayed after the user hits the submit      |
| "Eligibility Panel – To City cannot be blank."          | button if any of these data are omitted.                             |
| "Eligibility Panel – To State cannot be blank."         |                                                                      |
| "Eligibility Section 4 – From District cannot be        |                                                                      |
| blank," (for AK school districts only).                 |                                                                      |
| "Eligibility Section 4 – From City cannot be blank."    |                                                                      |
| "Eligibility Section 4 – From State cannot be blank."   |                                                                      |
| "Eligibility Section 4 – From Country cannot be         |                                                                      |
| blank."                                                 |                                                                      |
| "Eligibility Section 4 – To District cannot be blank,"  |                                                                      |
| (for AK school districts only).                         |                                                                      |
| "Eligibility Section 4 – To City cannot be blank."      |                                                                      |
| "Eligibility Section 4 – To State cannot be blank."     |                                                                      |
| Missing Selection in 2a (As, With, or To Join) Error    | A selection must be made in 2a of the Qualifying Data Section,       |
| "Eligibility Panel Section 2a cannot be blank."         | to determine whether the child made the qualifying move AS           |
|                                                         | the worker, WITH the worker, or TO JOIN OR PRECEDE the               |
|                                                         | worker. If no selection is made an error occur.                      |
| Missing Worker Name Error                               | A WORKER NAME must be specified in 2b. If a worker name is           |
| "Eligibility Panel 2b – Worker name cannot be           | not specified the user will receive an error message.                |
| blank."                                                 |                                                                      |
| Both To Join and Child Selected Error                   | The child cannot have moved both TO JOIN OR PRECEDE the              |
| "Eligibility Section 2 – 'To join or precede the        | worker in 2a and be THE WORKER as marked in 2b of the                |
| worker' with a relationship of 'Child' are              | Qualifying Data Section.                                             |
| contradictory and not allowed."                         |                                                                      |
| Missing QAD Error                                       | The COE must have a <b>QUALIFYING ARRIVAL DATE</b> (QAD) listed in   |
| "Eligibility Section 3 – QAD cannot be blank."          | question 3of the Qualifying Data Section. If no QAD is               |
|                                                         | specified, an error will occur.                                      |
| QAD More than 36 Months Ago Error                       | The QUALIFYING ARRIVAL DATE listed in number 3 of the                |
| "Eligibility Panel – QAD cannot be more than 36         | Qualifying Data Section, must be with 36 months of the               |
| months from today."                                     | current date. If the QAD is more than 36 months from today,          |
|                                                         | an error will occur.                                                 |
| No Longer Migratory Worker Error                        | The date of worker engagement as typed in 4a is more than 36         |
| "Eligibility Section 4 – Moved Date cannot be more      | months from today's date. The individual listed is not               |
| than 36 months from today."                             | considered to be a migratory worker.                                 |
| 4a or 4b Not Specified Error                            | Users must select either 4a or 4b from Qualifying Data Section.      |
| "Eligibility Section 4 – 4a or 4b must be specified."   | The worker must have either engaged in new qualifying work           |
|                                                         | soon after the move (4a) or actively sought new qualifying           |
|                                                         | work and have a recent history of moves for qualifying work          |
|                                                         | (4b). It no selection is made an error will occur.                   |
| IVIISSING 4D Comment Error                              | when 4b is selected in the Qualifying Data Section comments          |
| Eligibility Section 4 – 4b requires a comment."         | must be provided.                                                    |
| IVIISSING Gear and/or Laton Error                       | I ne QUALIFYING WORK must be specified in question 5 of the          |
| Eligibility Section 5 – Qualifying Work description     | Qualifying Data Section. Leaving the gear or the catch field         |
|                                                         | plank will result in an error.                                       |
| iviissing Seasonal or Temporary Error                   | After the work is listed in question 5, a selection must be made     |
|                                                         | In 5a to determine whether the qualifying work was <b>SEASONAL</b>   |

| Error and Warning Messages                            | Description                                                             |
|-------------------------------------------------------|-------------------------------------------------------------------------|
| "Eligibility Section 5a – Seasonal or Temporary must  | or <b>TEMPORARY</b> . If no selection is made, the user will receive an |
| be specified."                                        | error.                                                                  |
| Missing Agriculture or Fishing Error                  | After the work is listed in question 5, a selection must be made        |
| "Eligibility Section 5b – Agriculture or Fishing work | in 5b to determine whether the qualifying work was                      |
| must be specified."                                   | AGRICULTURAL OR FISHING. If no selection is made, the user will         |
|                                                       | receive an error.                                                       |
| Missing Temporary Documentation Error                 | If TEMPORARY is selected in 5a, the user must also complete             |
| "Eligibility Panel – Eligibility Section 6 must be    | question 6 in the Qualifying Data Section. If no selection in           |
| completed."                                           | question 6 is made, when TEMPORARY is selected in 5a, the               |
| Missing 62 or 6h Commont Error                        | When TEMPORARY is selected in Eq. and WORKER'S STATEMENT                |
| "Eligibility Section 6 – 62 or 6b requires 2          | (6a) or EMPLOYER'S STATEMENT (6b) is selected in question 6 of          |
| comment "                                             | the Qualifying Data Section Users must enter the statements             |
|                                                       | as comments.                                                            |
| Missing 6C Employer Name Error                        | When TEMPORARY is selected in 5a. and STATE DOCUMENTATION               |
| "Eligibility Section 6c – Employer Name cannot be     | (6c) is selected in 6, of the Qualifying Data Section, users must       |
| blank."                                               | specify the EMPLOYER NAME.                                              |
| Interviewee Signature Date Error                      | The INTERVIEWEE SIGNATURE DATE must be the same as or                   |
| "Signature Panel – Interviewer Sign Date cannot be    | before the INTERVIEWER SIGNATURE DATE and SEA REVIEWER                  |
| prior to Interviewee Sign Date."                      | SIGNATURE DATE.                                                         |
| Interviewer Signature Date Error                      | The INTERVIEWER SIGNATURE DATE must be the same as or                   |
| "Signature Panel – SEA Reviewer Sign Date cannot      | before the SEA REVIEWER SIGNATURE DATE. If the user enters an           |
| be prior to Interviewee Sign Date."                   | SEA Reviewer Sign Date that predates the interviewer sign               |
|                                                       | date, and error will occur.                                             |
| Interviewee Signature Date Before QAD Error           | The INTERVIEWEE SIGN DATE must be before the QUALIFYING                 |
| "Interviewee Sign Date cannot be prior to the         | ARRIVAL DATE.                                                           |
| QADate.                                               | If the upper enters on SEA DEVIEWED CICNATURE DATE that                 |
| "Poviewer Sign Date cannot be prior to the            | If the user enters an SEA REVIEWER SIGNATURE DATE that                  |
| Interviewee Sign Date "                               | an error will occur                                                     |
| interviewee Sign Date.                                |                                                                         |
| "Reviewer Sign Date cannot be prior to the            |                                                                         |
| Interviewer Sign Date."                               |                                                                         |
| Same Interviewer and Reviewer Error                   | Inere must be three unique signatures on the COE. If the SEA            |
| Interviewer and Reviewer names cannot be the          | REVIEWER SIGNATURE IS the same as the INTERVIEWER                       |
| Same.                                                 | The ENDOLMENT DATE must be after the student's PIDTUDATE                |
| "Enroll date cannot be prior to student hirthdate "   | Children cannot be enrolled before they are born                        |
| Enrollments Greater than One Year Error               | For children enrolled in school, the WITHDRAWAI DATE must be            |
| "Difference between enroll and withdraw date          | within one year of the ENROLLMENT DATE. This error will NOT             |
| exceeds 1 year."                                      | occur for children without an <b>ENROLLMENT DATE</b> (too young, or     |
|                                                       | out of school youth).                                                   |
| Withdrawal Date before Enrollment Date Error          | For children enrolled in school, the WITHDRAWAL DATE must               |
| "Withdraw date cannot be before enroll date."         | occur after the <b>ENROLLMENT DATE.</b> This error will NOT occur for   |
|                                                       | children without an <b>ENROLLMENT DATE DATE</b> (too young, or out      |
|                                                       | of school youth).                                                       |
| Future Withdrawal Date Error                          | The WITHDRAWAL DATE must be a date that has already                     |
| "Withdraw date cannot be in the future."              | occurred. An error will occur if the WITHDRAWAL DATE is after           |
|                                                       | the date of entry.                                                      |
| Future Date Error                                     | Future dates are not allowed. All dates on a COE must be on or          |
|                                                       | perore the current date.                                                |

| Error and Warning Messages                           | Description                                                   |
|------------------------------------------------------|---------------------------------------------------------------|
| "COE Future Date Errors – (specified date) cannot be |                                                               |
| in the future."                                      |                                                               |
| Unable to Merge Students Errors                      | When approving children onto a COE, the birthdate AND sex     |
| "Unable to merge students: Sex does not match.       | must match in order to merge students.                        |
| Contact the MEO if you believe these are the same    |                                                               |
| child."                                              |                                                               |
| "Unable to merge students: Birthdate does not        |                                                               |
| match. Contact the MEO if you believe these are the  |                                                               |
| same child."                                         |                                                               |
| Residency Date Prior to QAD Error                    | <b>RESIDENCY DATE must occur after the QUALIFYING ARRIVAL</b> |
| "Upper COE Panel – Residency Date cannot be prior    | DATE                                                          |
| to QAD."                                             |                                                               |